This chapter contains the following sections:

| Overview              | 4-3 |
|-----------------------|-----|
| General Force Account | 4-3 |

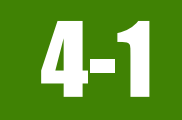

## **OVERVIEW**

Force Account is the method to track and pay for labor, equipment and/or materials when work cannot easily be quantified during the design phase. It is also used when the Department and the contractor are unable to come to an agreed price on an item of work. The source documentation requirement for any work to be paid on a Force Account basis is the Daily Costs of Force Account w Standby (Form No. 040-008). Refer to Subsection 109.03, (*Measurement and Payment*) Force Account, of the Standard Specifications for specific requirements relating to force account.

All Daily Costs of Force Account w Standby forms, Force Account Recap sheets and supporting documentation, (e.g. invoices, payroll records, affidavits) will be saved electronically in the appropriate Contract Files\Contract \06 - FA\6.# [Name of the Force Account] directory(ies). Each Force Account will have a separate directory, (i.e. 6.1 (Name of Force Account), 6.2 (Name of Force Account)).

Note: Forms change periodically, go to the NDOT Website Construction Forms Area for the latest version.

### **GENERAL FORCE ACCOUNT**

### **INSPECTOR'S RESPONSIBILITIES**

- 1. Obtain the Daily Costs of Force Account w Standby form (Figure 4-1).
- 2. Record the following required information in the Form Header section:
  - a. Contract number, date performed, Change Order number (if applicable), description of work, category number and item number.
- 3. Record the following required information in the LABOR Section:
  - a. The names, classification and hours worked of each person performing work on the force account.
  - b. Overtime hours will be listed separate from straight time hours.
- 4. Record the following required information in the EQUIPMENT Section:
  - a. The year and a complete description of each piece of equipment such as make, model, horsepower, capacity, size, etc., the actual hours worked, and standby hours.
  - b. Any equipment attachments and give a description.
- 5. Record the following required information in the MATERIALS Section:
  - a. A complete description and the quantities used on the Force Account work. The contractor may provide an invoice for the materials. Turn the invoice into your Office Engineer with the Force Account sheet.
- 6. Record the following required information in the APPROVED Section:
  - a. Review the Force Account form with the Contractor and obtain the Contractor's signature after the work for the day is completed. Do not fill in hourly rates, extended amounts, or material prices at this time.
- 7. Turn the partially completed sheet into the field Office Engineer.

**Note:** If mistakes are made on a paper form, line through the error and write in the corrected entry. Correction fluid and/or tape is not allowed.

|                                                                                                    |                                                                                                   | SIAI                                                                         | E OF NEVAL        | JA                                 |                                                                                                    |                                                   |                                                                                                    |                                                                                             |
|----------------------------------------------------------------------------------------------------|---------------------------------------------------------------------------------------------------|------------------------------------------------------------------------------|-------------------|------------------------------------|----------------------------------------------------------------------------------------------------|---------------------------------------------------|----------------------------------------------------------------------------------------------------|---------------------------------------------------------------------------------------------|
| Contract                                                                                             | No                                                                                                | DEPARTMENT                                                                   | OF TRANSF         | ORTATION                           |                                                                                                    |                                                   | Date                                                                                                    |                                                                                             |
| 3636                                                                                                 | 1140.                                                                                             | DAILY COST                                                                   | S OF FORCE        | ACCOUNT                            |                                                                                                    | 4-25                                              | -19                                                                                                    | 1                                                                                           |
| Change On                                                                                            | der No.                                                                                           | 1                                                                            |                   |                                    |                                                                                                    | Re                                                | port No.                                                                                                    |                                                                                             |
| 3                                                                                                    |                                                                                                   |                                                                              |                   |                                    |                                                                                                    |                                                   | _                                                                                                    |                                                                                             |
| Des                                                                                                  | cription of Work:                                                                                 | Repairing Draina                                                             | ige Prob          | lem()")                            | (" 100+                                                                                                    | - 30 R1                                           |                                                                                                    |                                                                                             |
|                                                                                                    | Category No.                                                                                      | 0                                                                            | -                 | Item No.                           | 50690                                                                                                    | 00                                                |                                                                                                    |                                                                                             |
|                                                                                                    |                                                                                                   | 0                                                                            |                   | Hourly                             | Vacation                                                                                                    | Remote Area                                       |                                                                                                    | Total                                                                                       |
| (LABOR)                                                                                              | Name                                                                                              | Classification                                                               | Hour              | Rate                               | Rate                                                                                                    | Pay Rate                                          | _                                                                                                    | Total                                                                                       |
| Cody B                                                                                               | ellinger                                                                                          | Mason Group 1                                                                | 4                 |                                    |                                                                                                    |                                                   | \$                                                                                                    |                                                                                             |
| 2                                                                                                    | 0                                                                                                 |                                                                              |                   |                                    |                                                                                                    |                                                   | \$                                                                                                    | -                                                                                           |
| Caseus                                                                                               | rager                                                                                             | Carpenter Al                                                                 | 4                 | 5                                  |                                                                                                    |                                                   | \$                                                                                                    | -                                                                                           |
| 2                                                                                                    | 1                                                                                                 | 1                                                                            |                   |                                    |                                                                                                    |                                                   | \$                                                                                                    |                                                                                             |
|                                                                                                    |                                                                                                   |                                                                              |                   |                                    |                                                                                                    |                                                   | \$                                                                                                    |                                                                                             |
|                                                                                                    |                                                                                                   |                                                                              |                   |                                    |                                                                                                    |                                                   | \$                                                                                                    |                                                                                             |
|                                                                                                    |                                                                                                   |                                                                              |                   |                                    |                                                                                                    |                                                   | \$                                                                                                    | -                                                                                           |
|                                                                                                    |                                                                                                   |                                                                              |                   |                                    |                                                                                                    |                                                   | \$                                                                                                    |                                                                                             |
|                                                                                                    |                                                                                                   |                                                                              |                   |                                    |                                                                                                    |                                                   | \$                                                                                                    |                                                                                             |
|                                                                                                    |                                                                                                   |                                                                              |                   |                                    |                                                                                                    |                                                   | \$                                                                                                    |                                                                                             |
| Rates verified again                                                                                 | st payroll no.                                                                                    |                                                                              |                   | Tota                               | al Payroll                                                                                                    |                                                   | \$                                                                                                    | 0.                                                                                          |
| for contractor:                                                                                      |                                                                                                   | Labor Si                                                                     | urcharge (see spe | cial provisions) @                 |                                                                                                    |                                                   | \$                                                                                                    | -                                                                                           |
|                                                                                                    |                                                                                                   | Other fringe benefit -                                                       |                   |                                    | /hr. for                                                                                                    | .0 hrs                                            | \$                                                                                                    | -                                                                                           |
| for week ending:                                                                                     |                                                                                                   | Other fringe benefit -                                                       |                   |                                    | /hr. for                                                                                                    | .0 hrs                                            | \$                                                                                                    |                                                                                             |
|                                                                                                    |                                                                                                   | Other fringe benefit -                                                       |                   |                                    | /hr. for                                                                                                    | .0 hrs                                            | \$                                                                                                    |                                                                                             |
| Notes:                                                                                               |                                                                                                   | Other fringe benefit -                                                       |                   |                                    | /hr. for                                                                                                    | .0 hrs                                            | \$                                                                                                    |                                                                                             |
|                                                                                                    |                                                                                                   | Other fringe benefit -                                                       |                   |                                    | /hr. for                                                                                                    | .0 hrs                                            | \$                                                                                                    |                                                                                             |
|                                                                                                    |                                                                                                   |                                                                              |                   |                                    | Subsist                                                                                                    | tence and/or travel                               | \$                                                                                                    |                                                                                             |
|                                                                                                    |                                                                                                   |                                                                              |                   | Sut                                | ototal                                                                                                    |                                                   | \$                                                                                                    | -                                                                                           |
|                                                                                                    |                                                                                                   |                                                                              |                   | +25.00%                            | on labor                                                                                                    | costs                                             | \$                                                                                                    |                                                                                             |
|                                                                                                    | Verified by                                                                                       |                                                                              |                   |                                    | Total cost of la                                                                                                    | bor(A)                                            | \$                                                                                                    |                                                                                             |
|                                                                                                    | (EQUIPMEN                                                                                         | T) Description                                                               | Year              | Operating Hrs                      | Standby Hrs                                                                                                    | Rate                                              |                                                                                                    | Total                                                                                       |
| Va Tous                                                                                              | 1 N                                                                                               | 4×2 Gos 14345 (000/0                                                         | h 2018            | ч                                  |                                                                                                    |                                                   | s                                                                                                    |                                                                                             |
|                                                                                                    | I OLC-B                                                                                           |                                                                              |                   |                                    |                                                                                                    |                                                   |                                                                                                    | -                                                                                           |
| la lon                                                                                               | INICK                                                                                             | The cash trong conver                                                        |                   |                                    |                                                                                                    |                                                   | \$                                                                                                    | -                                                                                           |
| lac IUN                                                                                              | INICK                                                                                             |                                                                              |                   |                                    |                                                                                                    |                                                   | \$<br>\$                                                                                                    |                                                                                             |
| 100 100                                                                                              | Inick                                                                                             |                                                                              |                   |                                    |                                                                                                    |                                                   | \$<br>\$<br>\$                                                                                                    | -                                                                                           |
| Tot ION                                                                                              | Truck                                                                                             |                                                                              |                   |                                    |                                                                                                    |                                                   | \$<br>\$<br>\$                                                                                                    |                                                                                             |
| The LON                                                                                              | Inick                                                                                             |                                                                              |                   |                                    |                                                                                                    |                                                   | \$<br>\$<br>\$<br>\$                                                                                                    | -                                                                                           |
|                                                                                                    | INICK I                                                                                           |                                                                              |                   |                                    |                                                                                                    |                                                   | \$<br>\$<br>\$<br>\$<br>\$                                                                                                    | -                                                                                           |
|                                                                                                    | Inic-K                                                                                            |                                                                              |                   |                                    |                                                                                                    |                                                   | \$<br>\$<br>\$<br>\$<br>\$<br>\$<br>\$<br>\$                                                                                                    | -                                                                                           |
|                                                                                                    | Inick                                                                                             |                                                                              |                   |                                    |                                                                                                    |                                                   | \$<br>\$<br>\$<br>\$<br>\$<br>\$<br>\$<br>\$<br>\$<br>\$<br>\$<br>\$<br>\$<br>\$<br>\$<br>\$<br>\$<br>\$<br>\$                                                                                                    |                                                                                             |
| Nate: Obtain metal                                                                                   | I rates from Foui                                                                                 | nment Watch                                                                  |                   |                                    | Subtotal                                                                                                    |                                                   | ~ ~ ~ ~ ~ ~ ~ ~ ~ ~ ~                                                                                                    |                                                                                             |
| Note: Obtain rental                                                                                  | rates from Equip                                                                                  | pment Watch                                                                  |                   | +20.003                            | Subtotal                                                                                                    |                                                   | ~ ~ ~ ~ ~ ~ ~ ~ ~ ~ ~ ~ ~ ~ ~ ~ ~ ~ ~ ~                                                                                                    |                                                                                             |
| Note: Obtain rental                                                                                  | rates from Equi                                                                                   | pment Watch                                                                  |                   | +20.00%                            | Subtotal                                                                                                    | costs                                             | ~ ~ ~ ~ ~ ~ ~ ~ ~ ~ ~ ~ ~ ~ ~ ~ ~ ~ ~                                                                                                    |                                                                                             |
| Note: Obtain rental                                                                                  | rates from Equip                                                                                  | pment Watch                                                                  |                   | +20.00%                            | Subtotal<br>on Operating of<br>Total cost of<br>Pre-Tax                                                                                                    | costs                                             | ~~~~~~~~~~~~~~~~~~~~~~~~~~~~~~~~~~~~~~                                                                                                    | -<br>-<br>-<br>-<br>-<br>-<br>-<br>-<br>-<br>-<br>-<br>-<br>-<br>-<br>-<br>-<br>-<br>-<br>- |
| Note: Obtain rental                                                                                  | rates from Equip                                                                                  | pment Watch                                                                  |                   | +20.001                            | Subtotal<br>6 on Operating of Total cost of Pre-Tax                                                                                                    | costs                                             | 00 00 00 00 00 00 00 00 00 00 00                                                                                                    | -<br>-<br>-<br>-<br>-<br>-<br>-<br>-<br>-<br>-<br>-<br>-<br>-<br>-<br>-<br>-<br>-<br>-<br>- |
| Note: Obtain rental (MATER 10 Lin:                                                                   | rates from Equip<br>RIALS)                                                                        | pment Watch<br>24 inch RCP                                                   |                   | +20.00%                            | Subtotal<br>6 on Operating of<br>Total cost of<br>Pre-Tax                                                                                                    | costs                                             | 0 0 0 0 0 0 0 0 0 0 0 0 0 0 0 0                                                                                                    | -<br>-<br>-<br>-<br>-<br>-<br>-<br>-<br>-<br>-<br>-<br>-<br>-<br>-<br>-<br>-<br>-<br>-<br>- |
| Note: Obtain rental (MATER 10 L.M.                                                                   | rates from Equip                                                                                  | pment Watch<br>24 inch RCP                                                   |                   | +20.009<br>Invoice No.             | Subtotal<br>6 on Operating o<br>Total cost of<br>Pre-Tax                                                                                                    | costs                                             | 0         0         0         0         0         0         0         0         0         0         0         0         0         0         0         0         0         0         0         0         0         0         0         0         0         0         0         0         0         0         0         0         0         0         0         0         0         0         0         0         0         0         0         0         0         0         0         0         0         0         0         0         0         0         0         0         0         0         0         0         0         0         0         0         0         0         0         0         0         0         0         0         0         0         0         0         0         0         0         0         0         0         0         0         0         0         0         0         0         0         0         0         0         0         0         0         0         0         0         0         0         0         0         0         0         0         0 | -<br>-<br>-<br>-<br>-<br>-<br>-<br>-<br>-<br>-<br>-<br>-<br>-<br>-<br>-<br>-<br>-<br>-<br>- |
| Note: Obtain rental<br>(MATER<br>10 L.m.                                                             | rates from Equip<br>RIALS)                                                                        | pment Watch<br>24 inch RCP<br>Metal End Section                              |                   | +20.001                            | Subtotal<br>on Operating<br>Total cost of<br>Pre-Tax                                                                                                    | equipment(B)<br>Sales Tax                         | 0         0         0         0         0         0         0         0         0         0         0         0         0         0         0         0         0         0         0         0         0         0         0         0         0         0         0         0         0         0         0         0         0         0         0         0         0         0         0         0         0         0         0         0         0         0         0         0         0         0         0         0         0         0         0         0         0         0         0         0         0         0         0         0         0         0         0         0         0         0         0         0         0         0         0         0         0         0         0         0         0         0         0         0         0         0         0         0         0         0         0         0         0         0         0         0         0         0         0         0         0         0         0         0         0         0         0 | Total                                                                                       |
| Note: Obtain rental<br>(MATER<br>10 Lin:                                                             | Index<br>Index from Equip<br>RIALS)                                                               | pment Watch<br>24 inch RCP<br>Metal End Section                              |                   | +20.001                            | Subtotal<br>on Operating 1<br>Total cost of<br>Pre-Tax                                                                                                    | equipment(8)<br>Sales Tax                         | 0         0         0         0         0         0         0         0         0         0         0         0         0         0         0         0         0         0         0         0         0         0         0         0         0         0         0         0         0         0         0         0         0         0         0         0         0         0         0         0         0         0         0         0         0         0         0         0         0         0         0         0         0         0         0         0         0         0         0         0         0         0         0         0         0         0         0         0         0         0         0         0         0         0         0         0         0         0         0         0         0         0         0         0         0         0         0         0         0         0         0         0         0         0         0         0         0         0         0         0         0         0         0         0         0         0         0 | Total                                                                                       |
| Note: Obtain rental (MATER 10 Lin:                                                                   | rates from Equip<br>RIALS)<br>(H of<br>inch (                                                     | pment Watch<br>24 inch RCP<br>Metal End Section                              |                   | +20.00%                            | Subtotal<br>on Operating<br>Total cost of<br>Pre-Tax                                                                                                    | costs                                             | 0         0         0         0         0         0         0         0         0         0         0         0         0         0         0         0         0         0         0         0         0         0         0         0         0         0         0         0         0         0         0         0         0         0         0         0         0         0         0         0         0         0         0         0         0         0         0         0         0         0         0         0         0         0         0         0         0         0         0         0         0         0         0         0         0         0         0         0         0         0         0         0         0         0         0         0         0         0         0         0         0         0         0         0         0         0         0         0         0         0         0         0         0         0         0         0         0         0         0         0         0         0         0         0         0         0         0 |                                                                                             |
| Note: Obtain rental<br>(MATER<br>10 Lin:                                                             | rates from Equip<br>(ALS)                                                                         | pment Watch<br>24 inch RCP<br>Metal End Section                              |                   | +20.00%                            | Subtotal<br>s on Operating<br>Total cost of<br>Pre-Tax                                                                                                    | costs                                             | \$ \$ \$ \$ \$ \$ \$ \$ \$ \$ \$ \$ \$ \$ \$ \$ \$ \$ \$ \$                                                                                                    |                                                                                             |
| Note: Obtain rental<br>(MATER<br>10 Line:<br>24                                                      | rates from Equip<br>RIALS)                                                                        | pment Watch<br>24 inch RCP<br>Metal End Section                              |                   | +20.00%                            | Subtotal<br>6 on Operating o<br>7 Total cost of<br>Pre-Tax                                                                                                    | equipment(8)<br>Sales Tax                         | \$<br>\$<br>\$<br>\$<br>\$<br>\$<br>\$<br>\$<br>\$<br>\$<br>\$<br>\$<br>\$<br>\$<br>\$<br>\$<br>\$<br>\$<br>\$                                                                                                    |                                                                                             |
| Note: Obtain rental<br>(MATER<br>10 Lini:                                                            | rates from Equip<br>RIALS)                                                                        | pment Watch<br>24 inch RCP<br>Metal End Section                              |                   | +20.001<br>Invoice No.             | Subtotal<br>on Operating to<br>Total cost of<br>Pre-Tax                                                                                                    | equipment(8)<br>Sales Tax                         | \$<br>\$<br>\$<br>\$<br>\$<br>\$<br>\$<br>\$<br>\$<br>\$<br>\$<br>\$<br>\$<br>\$<br>\$<br>\$<br>\$<br>\$<br>\$                                                                                                    |                                                                                             |
| Note: Obtain rental<br>(MATER<br>10 Lin:<br>1 24<br>Approved:                                        | rates from Equip<br>RIALS)<br>(1) cf.<br>(1) cf.                                                  | pment Watch<br>24 inch RCP<br>Metal End Section<br>Tools 4                   |                   | +20.00%                            | Subtotal<br>on Operating<br>Total cost of<br>Pre-Tax                                                                                                    | equipment(8)<br>Sales Tax                         | \$<br>\$<br>\$<br>\$<br>\$<br>\$<br>\$<br>\$<br>\$<br>\$<br>\$<br>\$<br>\$<br>\$<br>\$<br>\$<br>\$<br>\$<br>\$                                                                                                    |                                                                                             |
| Note: Obtain rental<br>(MATER<br>10 Lin:<br>1 24<br>Approved:                                        | rates from Equip<br>(H of<br>Inch 1                                                               | 24 inch RCP<br>Metal End Section<br>Tech 4                                   |                   | +20.00%<br>Invoice No.<br>Subtotal | Subtotal<br>on Operating to a construction of the construction of the construction | requipment(B) Sales Tax Pre-Tax(C) Total (de R-C) | \$<br>\$<br>\$<br>\$<br>\$<br>\$<br>\$<br>\$<br>\$<br>\$<br>\$<br>\$<br>\$<br>\$<br>\$<br>\$<br>\$<br>\$<br>\$                                                                                                    |                                                                                             |
| Note: Obtain rental<br>(MATER<br>10 Lin:<br>1 24<br>Approved:<br>Justin<br>State's Repr              | rates from Equip<br>RALS)<br>F1 of<br>Tinch 1<br>Turner<br>resentative                            | ment Watch<br>24 inch RCP<br>Metal End Section<br>Tech 4                     |                   | +20.00%                            | Subtotal<br>s on Operating or<br>Total cost of<br>Pre-Tax                                                                                                    | requipment(8)<br>Sales Tax                        | \$<br>\$<br>\$<br>\$<br>\$<br>\$<br>\$<br>\$<br>\$<br>\$<br>\$<br>\$<br>\$<br>\$                                                                                                    |                                                                                             |
| Note: Obtain rental<br>(MATER<br>10 Lin:<br>24<br>Approved:<br>41<br>Stata's Repr<br>Contractions 20 | rates from Equip<br>RIALS)<br>SH OF<br>Inch I<br>Turner<br>resentative<br>proposed and            | ment Watch<br>24 inch RCP<br>Metal End Section<br>Tech 4<br>Toreman<br>This  |                   | *20.009                            | Subtotal<br>on Operating u<br>Total cost of<br>Pre-Tax                                                                                                    | Pre-Tax                                           | \$<br>\$<br>\$<br>\$<br>\$<br>\$<br>\$<br>\$<br>\$<br>\$<br>\$<br>\$<br>\$<br>\$                                                                                                    |                                                                                             |
| Note: Obtain rental<br>(MATER<br>10 Lin:<br>24<br>Approved:<br>5 State's Repr<br>Contractor's Re     | Intest from Equip<br>RIALS)<br>EACS<br>Inch I<br>Inch I<br>Turner<br>resentative<br>apresentative | ment Watch<br>24 inch RCP<br>Metal End Section<br>Tech 4<br>Foreman<br>Title |                   | +20.001<br>Invoice No.<br>Subtotal | subtotal<br>on Operating<br>Total cost of<br>Pre-Tax                                                                                                    | requipment(8) Pre-Tax                             | \$<br>\$<br>\$<br>\$<br>\$<br>\$<br>\$<br>\$<br>\$<br>\$<br>\$<br>\$<br>\$<br>\$<br>\$<br>\$<br>\$<br>\$<br>\$                                                                                                    |                                                                                             |
| Note: Obtain rental<br>(MATER<br>10 Lini:<br>1 24<br>Approved:<br>1 24<br>Contractor's Re            | I rates from Equip<br>RIALS)<br>ET OS<br>Inch I<br>Inch I<br>Automatica<br>epresentative          | Tech 4<br>Toreman<br>Title                                                   |                   | +20.00%                            | Subtotal<br>on Operating<br>Tetal cost of<br>Pre-Tax<br>on material<br>Total cost of m<br>Rates and ext<br>Checked by<br>Estimate no.                                                                                                    | Pre-Tax(C) Pre-Tax(C) Total (A+B+C) ensions by    | \$<br>\$<br>\$<br>\$<br>\$<br>\$<br>\$<br>\$<br>\$<br>\$<br>\$<br>\$<br>\$<br>\$<br>\$<br>\$<br>\$<br>\$<br>\$                                                                                                    |                                                                                             |

NDOT 040-008 Rev. 04/21

Figure 4-1: Example of Inspector's Entries in the Daily Costs of Force Account w Standby Form

### **OFFICE ENGINEER'S RESPONSIBILITIES**

The Daily Costs Force Account form signed by the Contractor and submitted by the Inspector (Figure 4-1) will be one of the source documents used to determine the total cost of the Force Account for that day.

Research and document the additional information on the Daily Costs of Force Account w Standby form (Figure 4-5):

- 1. Transfer all the Inspector's entries from the paper form to a new electronic form.
- 2. Enter the appropriate Report No. in the HEADER Section.
- 3. Enter the following in the LABOR Section:
  - Use the contractor's payroll from <u>LCPtracker</u> to obtain the correct hourly rates, remote area pay and vacation rate paid to each person listed.
  - b. Determine if the hourly rate on the payroll includes vacation and remote area pay. If the total hours multiplied by the hourly rate equals the gross pay, then the hourly rate includes vacation and remote area pay, if applicable. The hourly rate is entered on the force account sheet, leave the vacation and remote area pay columns blank. There is no need to separate the vacation or remote area pay, as long as it is included.
  - c. If the total hours multiplied by the hourly rate are less than the gross pay, add the total hours multiplied by the hourly vacation rate from the fringe benefit statement. If the two amounts added together equal the job gross, record the base rate and vacation rate on the force account sheet. Some Operating Engineers are paid time and one-half for vacation for overtime hours.
  - d. In order for the Contractor to be reimbursed for vacation and remote area pay, it must be included in the job gross.
  - e. Obtain the labor surcharge from the <u>Construction Administrative Services Documentation Resource</u> area on SharePoint. The labor surcharge reimburses the Contractor for the percentage paid into FICA, Workman's Compensation, State and Federal unemployment taxes. Use the applicable labor surcharge in effect at the time the work was performed.
  - f. Indicate the amount per hour for fringe benefits obtained from the Fringe Benefit Statement (Form No. 052-062) found in LCPtracker (Figure 4-2), and the total hours for each labor classification. The fringe benefit rate must be verified either by checking the rates against the payroll or contacting the Contractor for a breakdown. If the fringe benefits on the form do not match the fringe benefits on the payroll, verify the correct wage from the Contractor. If the Fringe Benefit Statement is in error, a revised form must be submitted.

**Note:** Non-union Contractors may not have fringe benefits listed on the Fringe Benefit Statement (Form No. 052-062). In this case, you would only pay their hourly rate.

- g. Obtain subsistence and/or travel expense (if any) from supporting documentation such as receipts and/or invoices must be provided.
- h. Make certain that the actual wage rates verified do not include any additives except vacation pay.
- i. Print the payroll document as a PDF file and save it to the appropriate Contract Files\Contract\06 FA directory.

**Note:** No payment will be made for labor performed on force account until the Contractor certified payrolls are entered in LCPtracker for the week that the work was performed. Save the certified payroll report to the appropriate Contract Files\Contract\06 - FA directory.

4

| 84                                                                                                    | Nevada De                                                                                                    | partment of                                                                                                  | Transporta                                                                                                    | tion (NDOT                                                                                                | )                                                                                                    |                                                                                                    |                                                                                                    |
|----------------------------------------------------------------------------------------------------|----------------------------------------------------------------------------------------------------|----------------------------------------------------------------------------------------------------|----------------------------------------------------------------------------------------------------|----------------------------------------------------------------------------------------------------|----------------------------------------------------------------------------------------------------|----------------------------------------------------------------------------------------------------|----------------------------------------------------------------------------------------------------|
| FRINGE BENEFIT                                                                                                    | ITE MIZE D                                                                                                    | CONTRI                                                                                                    | BUTIONS                                                                                                    | DEDUCT                                                                                                    | IONS STA                                                                                                   | ATE MEN T                                                                                                    | 0                                                                                                    |
| NDOT Contract No.: 3636                                                                                                    | NDOT Projec                                                                                                    | t No.(s): SPI                                                                                                | FR-PE01(2)                                                                                                    |                                                                                                    |                                                                                                    | Date: 4/20/2                                                                                                    | 016                                                                                                    |
| Contractor/Subcontractor: Keep On                                                                                                    | Trucking                                                                                                    |                                                                                                    | To: RESID                                                                                                    | ENTENGIN                                                                                                  | EER                                                                                                    |                                                                                                    |                                                                                                    |
| Phone No.: 775-331-5100                                                                                                    |                                                                                                    |                                                                                                    | Phone No.:                                                                                                    | 775-888-768                                                                                               | 30                                                                                                    |                                                                                                    |                                                                                                    |
| Contractor/Subcontractor Address: 9<br>Sparks, NV 89431                                                                                                    | 975 Industrial \                                                                                                    | Way,                                                                                                    | Resident Er<br>Carson City                                                                                            | ngineer Addr<br>v, NV 89712                                                                               | ess:1283 So                                                                                                | outh Stewart                                                                                                    | Street,                                                                                                    |
| This form is to be completed and<br>Administrative Code (NAC) to Chap<br>must include a itemization of all co<br>workman as authorized by NRS 33<br>338 - 11(1).<br>To ensure the proper Fringe Benefit<br>to this contract), the rates for fringe<br>Commissioner and the U.S. Departn | submitted in<br>ter 338 of the<br>ntributions ma<br>3.035, if any s<br>rates are appl<br>benefits, sub<br>nent of Labor) | addition to<br>Nevada Revi<br>de to a third<br>uch contribu<br>ied to the ce<br>sistence and<br>used for emp | the certified<br>ised Statute<br>I person purs<br>utions were r<br>ertified payro<br>d/or travel all<br>ployees, on t | payroll as<br>s (NRS) req<br>suant to a fu<br>nade as par<br>lls and/or to<br>lowance pay<br>he various c | a means of<br>uires that ea<br>ind, plan or<br>t of the wag<br>any Force A<br>ment (as re-<br>lasses or wo | f compliance<br>ach certified<br>program in t<br>es of that w<br>Account work<br>quired by th<br>ork, are tabul | The Nevada<br>payroll repor<br>the name of a<br>orkman, NAC<br>(if applicable<br>e State Labo<br>ated below. |
| Name of the election and/or                                                                                                    | Cubaiatanaa                                                                                                    | Indi                                                                                                    | cate the am                                                                                                    | ount of each                                                                                              | contribution                                                                                               | as an hourly                                                                                                    | / rate.                                                                                                    |
| employee(s) receiving the benefit.<br>Use additional sheet if needed.                                                                                                    | or Travel<br>Allowance                                                                                                   | Health<br>and<br>Welfare                                                                                     | Pension                                                                                                    | Vacation/<br>Holiday                                                                                      | Training or<br>Apprentice-<br>ships                                                                        | Other                                                                                                    | Effective<br>Date of<br>Benefit                                                                              |
| Mason/Jrnyman                                                                                                    |                                                                                                    | 4.5                                                                                                    |                                                                                                    |                                                                                                    |                                                                                                    |                                                                                                    | 10/1/2015                                                                                                    |
| Laborer Apprenice Level 2                                                                                                    |                                                                                                    | 4.5                                                                                                    | 4.5                                                                                                    |                                                                                                    |                                                                                                    | .97-                                                                                                    | 10/1/2015                                                                                                    |
| Carpenter                                                                                                    |                                                                                                    | 4.5                                                                                                    |                                                                                                    |                                                                                                    |                                                                                                    |                                                                                                    | 10/1/2015                                                                                                    |
| * Vacation /holidav is included in rate                                                                                                    | ofpav                                                                                                    | -                                                                                                    |                                                                                                    |                                                                                                    |                                                                                                    |                                                                                                    |                                                                                                    |
| **Dues Checkoffis included in rate of                                                                                                    | fpay                                                                                                    |                                                                                                    | 22                                                                                                    |                                                                                                    |                                                                                                    |                                                                                                    |                                                                                                    |
| Funds Submitted Each Month:                                                                                                    |                                                                                                    |                                                                                                    |                                                                                                    |                                                                                                    |                                                                                                    |                                                                                                    |                                                                                                    |
| Northern Nevada Laborers Trust                                                                                                    | Fund                                                                                                    |                                                                                                    |                                                                                                    |                                                                                                    |                                                                                                    |                                                                                                    | ·                                                                                                    |
| 445 Apple St., Ste 109                                                                                                    |                                                                                                    |                                                                                                    |                                                                                                    |                                                                                                    |                                                                                                    |                                                                                                    |                                                                                                    |
| Reno, NV 89502                                                                                                    |                                                                                                    |                                                                                                    |                                                                                                    |                                                                                                    |                                                                                                    |                                                                                                    |                                                                                                    |
|                                                                                                    |                                                                                                    |                                                                                                    |                                                                                                    |                                                                                                    |                                                                                                    |                                                                                                    | ·                                                                                                    |
| A revised statement must be submit<br>required to report said differences or                                                                                                    | ted when cha<br>the certified p                                                                                          | nges occur.<br>ayroll or this                                                                                | lf differing be<br>s form.                                                                                            | enefits apply                                                                                             | to various e                                                                                               | mployees th                                                                                                    | e employer is                                                                                                |
| The contractor/subcontractor certifi<br>deductions and contributions to fin<br>608, NRS 338, 40 USC 276(a) Davi<br>29, 41 and 49 of the Code of Federal                                                                                                    | es the informa<br>ge benefits co<br>s Bacon Act a<br>Regulations.                                                        | ation provide<br>omplywith a<br>and related r                                                                | d on this fo<br>pplicable sta<br>rules and reg                                                                        | rm is accur<br>ate of federa<br>gulations for                                                             | rate, correct<br>I laws and r<br>public works                                                              | and comple<br>regulations.<br>s law, i.e., N                                                                    | ete. All wage<br>Refer to NRS<br>AC 338, titles                                                              |
| Signature of the employer or its ag<br>Falsification of this report may subje                                                                                                    | ent who pays<br>ct the contract                                                                                          | or supervis<br>tor or subcor                                                                                 | es the payn<br>ntractor to ci                                                                                         | nent of the p<br>vil or crimina                                                                           | persons emp<br>al prosecution                                                                              | oloyed under<br>n and sever p                                                                                   | the contract<br>penalties:                                                                                   |
| sig<br>Stephan                                                                                                    | nature<br>ieWadl                                                                                                    | eigh                                                                                                    |                                                                                                    | Pay                                                                                                    | Title of pe<br>roll/HR N                                                                                   | rson signing<br>Aanager                                                                                         | 1                                                                                                    |
| Form No .052-062                                                                                                    |                                                                                                    | -                                                                                                    |                                                                                                    |                                                                                                    |                                                                                                    | -                                                                                                    |                                                                                                    |

#### Figure 4-2: Example of Fringe Benefit Statement

- 4. Enter the following in the EQUIPMENT Section:
  - a. Obtain the required Force Account Equipment Listing (Form No. 040-033) from the Contractor. This form should include each piece of equipment utilized on the Force Account (Figure 4-3).

#### DEPARTMENT OF TRANSPORTATION FORCE ACCOUNT EQUIPMENT LISTING Date\_4/25/16 3636 Contract No Project No. SPFR-PE01(2) Power Source Size or Weight (Gas, Diesel, Etc.) Equipment Description And # Year Make (Manufacturer) Model No. Capacity HP 2011 BACKHOE CASE 580 DIESEL 1 CUYD COMPACTOR 2011 WACKER **RS800A** GAS 11 28.3" DRUM TRUCK 2011 CHEVY 1500 GAS 4 X 2 143 Eddie Lacy NDOT 040-033 (10-05) **KEEP ON TRUCKING**

STATE OF NEVADA

#### Figure 4-3: Example of Force Account Equipment Listing form

- b. The rates for each type of equipment on a force account will be based on EquipmentWatch calculations. The EquipmentWatch program is found on the Construction Division's SharePoint home page under the Construction Division Links area. Refer to the <u>"Using Equip-mentWatch" on page 4-11</u> in this chapter, for details on using EquipmentWatch.
- c. Record the Adjusted Hourly Rate dollar amount under the Rate column.

**Note:** If equipment is in Standby mode enter the Standby Rate indicated on the EquipmentWatch, Rental Rate Blue Book report in the Non-Active Use Rates area. See red boxes in Figure 4-14 and Figure 4-20.

- 5. Enter the following in the MATERIALS Section:
  - Obtain copies of supplier's invoices from the Contractor to verify actual costs and quantities of materials used on the force account. To be eligible for payment, invoices for materials must:
    - i. Substantiate at least the total quantity of materials to be paid for on the force account.
    - ii. Be extended to show totals and sales tax.
      - The contractor can submit a copy of their Department of Taxation Statement for proof of sales tax paid.
  - iii. Be dated on or before the date work was performed.
  - b. Record the invoice number with the materials listed.
  - c. For materials not specifically purchased for force account work, but are taken from the Contractor's stock, an affidavit may be supplied in lieu of an invoice. The affidavit must be signed by the Contractor and notarized. The affidavit must certify that such materials were taken from stock, that the quantity claimed was actually used, and that the price and transportation claimed represent the actual cost (Figure 4-4).

KEEP ON TRUCKING 985 SAMMI ROAD RENO, NV 89502

April 22, 2016

Mr. Aaron Rodgers State Of Nevada Department of Transportation 1202 S. Mary St. Reno, NV 89503

RE: Contract No. 3636, I-395 in Reno @ Plumb Lane Int.

Dear Mr. Rodgers,

I certify that the materials used on Contract No. 3636 force account for Contract Modification No. 3 were taken from my stock. The quantity claimed was actually used, and the price and transportation claimed represent the actual cost as listed below:

| 24-inch RCP         | 10 linft | @ | \$30.00  |
|---------------------|----------|---|----------|
| 24-inch End Section | 1 each   | @ | \$200.00 |

Signed:

Joe B. Wilson 4/22/16 Joe B. Wilson, Owner Date

| D_ll D.d.                                                             | 2    |
|-----------------------------------------------------------------------|------|
| LOSEPH HENRY DOLL<br>Namy Andre Date of Hands<br>Andre State of Hands | 14/2 |

#### Figure 4-4: Materials Affidavit

- d. No payment will be made for materials used on a Force Account until these documents have been supplied to the Resident Engineer. Freight charges for materials delivered for use on a Force Account will be paid if properly documented and included in the sub-total to which the markup is applied. State sales tax is to be included for reimbursement if it is properly documented on the materials invoice.
- e. Sales tax amounts are not subject to the markup on materials costs. Complete all extensions and total the materials costs. The Contractor's percentage of material costs will be as specified in Subsection 109.03, (Measurement and Payment) Force Account, of the Standard Specifications.
- 6. Enter the following in the Signatures and Payment area:
  - a. The Rates and Extension by line is signed by the person who completed the form. This signature can be obtailed via DocuSign.
  - b. The form must be checked and signed by someone other than the person who completed the Rates and Extensions. This signature can be obtained via DocuSign
  - c. Enter the Estimate number in which the Force Account was paid.

|                                                                                                    | STAT                                                                                                    | E OF NEVA       | DA                                                                  |                                                                                                    |                                      |                                                                                                    |                                                                                                    |
|----------------------------------------------------------------------------------------------------|----------------------------------------------------------------------------------------------------|-----------------|---------------------------------------------------------------------|----------------------------------------------------------------------------------------------------|--------------------------------------|----------------------------------------------------------------------------------------------------|----------------------------------------------------------------------------------------------------|
| Contract No.                                                                                                    | DEPARTMENT                                                                                              | OF TRANS        | PORTATION                                                           |                                                                                                    |                                      | Date                                                                                                    |                                                                                                    |
| 3636                                                                                                    | DAILY COSTS                                                                                             | OF FORCE        | ACCOUNT                                                             |                                                                                                    | 4/                                   | 25/20                                                                                                    | 19                                                                                                    |
| Change Order No.                                                                                                    | -                                                                                                    |                 |                                                                     |                                                                                                    | Re                                   | eport I                                                                                                    | No.                                                                                                    |
| 3                                                                                                    |                                                                                                    |                 |                                                                     |                                                                                                    |                                      | 1 of 1                                                                                                    | l.                                                                                                    |
| Description of Work:                                                                                                    | Repairing Drainage Problems @ "X" 100 + 30                                                              | RT              |                                                                     |                                                                                                    |                                      |                                                                                                    |                                                                                                    |
|                                                                                                    |                                                                                                    |                 |                                                                     |                                                                                                    |                                      |                                                                                                    |                                                                                                    |
| Category No.                                                                                                    | .1                                                                                                    |                 | Item No.                                                            | 50                                                                                                    | 69000                                |                                                                                                    |                                                                                                    |
| (LABOR) Name                                                                                                    | Classification                                                                                          | Hour            | Houny                                                               | Rate                                                                                                    | Pay Bate                             |                                                                                                    | Total                                                                                                    |
| Cody Bellinger                                                                                                    | Mason Group 1                                                                                           | 4               | \$37.76                                                             |                                                                                                    |                                      | \$                                                                                                    | 151.04                                                                                                    |
| Casey Seager                                                                                                    | Carpenter                                                                                               | 4               | \$33.30                                                             |                                                                                                    |                                      | \$                                                                                                    | 133.20                                                                                                    |
|                                                                                                    |                                                                                                    |                 |                                                                     |                                                                                                    |                                      | \$                                                                                                    | -                                                                                                    |
|                                                                                                    |                                                                                                    |                 |                                                                     |                                                                                                    |                                      | \$                                                                                                    | -                                                                                                    |
|                                                                                                    |                                                                                                    |                 |                                                                     |                                                                                                    |                                      | \$                                                                                                    | -                                                                                                    |
|                                                                                                    |                                                                                                    |                 |                                                                     |                                                                                                    |                                      | \$                                                                                                    | -                                                                                                    |
|                                                                                                    |                                                                                                    |                 |                                                                     |                                                                                                    |                                      | \$                                                                                                    | -                                                                                                    |
|                                                                                                    |                                                                                                    |                 |                                                                     |                                                                                                    |                                      | \$                                                                                                    | -                                                                                                    |
|                                                                                                    |                                                                                                    |                 |                                                                     |                                                                                                    |                                      | ş                                                                                                    | -                                                                                                    |
|                                                                                                    |                                                                                                    |                 |                                                                     |                                                                                                    |                                      | \$                                                                                                    | -                                                                                                    |
| Rates verified against payroll no.                                                                                                    | 12                                                                                                    |                 | Tota                                                                | al Payroll                                                                                                    | 1                                    | ş                                                                                                    | 284.24                                                                                                    |
| for contractor:                                                                                                    | Labor Sur                                                                                               | charge (see spe | cial provisions) @                                                  | 21.34%                                                                                                    |                                      | ş                                                                                                    | 60.66                                                                                                    |
| Keep on Trucking                                                                                                    | Other minge benefit - Mason                                                                             |                 | \$4.50                                                              | /hr. for                                                                                                    | 4.0 hrs                              | \$                                                                                                    | 18.00                                                                                                    |
| for week ending:                                                                                                    | Other tringe benefit - Carpenter                                                                        |                 | \$4.5U                                                              | /nr. tor                                                                                                    | 4.0 hrs                              | •                                                                                                    | 18.00                                                                                                    |
| 4/26/2015                                                                                                    | Other minge benefit -                                                                                   |                 |                                                                     | /nr. tor                                                                                                    | .u nrs                               | ۰<br>د                                                                                                    | -                                                                                                    |
| Notes.                                                                                                    | Other tringe benefit -                                                                                  |                 |                                                                     | /hr.for                                                                                                    | 0 hrs                                | •                                                                                                    | -                                                                                                    |
|                                                                                                    | outer inige benefit."                                                                                   |                 |                                                                     | Subsist                                                                                                    | ence and/or travel                   | *<br>5                                                                                                    | -                                                                                                    |
|                                                                                                    |                                                                                                    |                 | Sub                                                                 | total                                                                                                    |                                      | 5                                                                                                    | 380.90                                                                                                    |
|                                                                                                    |                                                                                                    |                 |                                                                     |                                                                                                    |                                      | ÷                                                                                                    |                                                                                                    |
|                                                                                                    |                                                                                                    |                 | +25.00%                                                             | on labor o                                                                                                    | costs                                |                                                                                                    | 95.22                                                                                                    |
| Verified by                                                                                                    | J. Pederson                                                                                             |                 | +25.00%                                                             | on labor of la                                                                                                    | bor(A)                               | ۰<br>۶                                                                                                    | 95.22 476.12                                                                                                    |
| Verified by:<br>(EQUIPMEN                                                                                                    | J. Pederson<br>T) Description                                                                           | Year            | +25.00%<br>Operating Hrs                                            | on labor o<br>Total cost of la<br>Standby Hrs                                                                                                    | bor(A)<br>Rate                       | ۰<br>۶                                                                                                    | 95.22<br>476.12<br>Total                                                                                                    |
| Verified by:<br>(EQUIPMEN<br>1/2 Ton Truck 4X2 Gas 143 HP Con                                                                                                    | J. Pederson<br>T) Description<br>v Cab                                                                  | Year<br>2018    | +25.00%<br>Operating Hrs<br>4                                       | Total cost of la<br>Standby Hrs                                                                                                    | bor(A)<br>Rate<br>\$14.33            | ہ<br>ج<br>ج                                                                                                    | 95.22<br>476.12<br>Total<br>57.32                                                                                                |
| Verified by:<br>(EQUIPMEN<br>1/2 Ton Truck 4X2 Gas 143 HP Con                                                                                                    | J. Pederson<br>T) Description<br>v Cab                                                                  | Year<br>2018    | +25.00%<br>Operating Hrs<br>4                                       | on labor of la<br>Total cost of la<br>Standby Hrs                                                                                                    | bor(A)<br>Rate<br>\$14.33            | 5<br>5<br>5<br>5                                                                                                    | 95.22<br>476.12<br>Total<br>57.32                                                                                                |
| Verified by:<br>(EQUIPMEN<br>1/2 Ton Truck 4X2 Gas 143 HP Con                                                                                                    | J. Pederson<br>T) Description<br>v Cab                                                                  | Year<br>2018    | +25.00%<br>Operating Hrs<br>4                                       | on labor (<br>Total cost of la<br>Standby Hrs                                                                                                    | osts(A)<br>bor(A)<br>Rate<br>\$14.33 | 5<br>5<br>5<br>5<br>5                                                                                                    | 95.22<br>476.12<br>Total<br>57.32                                                                                                |
| Verified by:<br>(EQUIPMEN<br>1/2 Ton Truck 4X2 Gas 143 HP Con                                                                                                    | J. Pederson<br>T) Description<br>v Cab                                                                  | Year<br>2018    | +25.00%<br>Operating Hrs<br>4                                       | on labor o<br>Total oost of la<br>Standby Hrs                                                                                                    | osts(A)<br>Rate<br>\$14.33           | 5<br>5<br>5<br>5<br>5<br>5                                                                                                    | 95.22<br>476.12<br>Total<br>57.32<br>-                                                                                           |
| Verified by:<br>(EQUIPMEN<br>1/2 Ton Truck 4X2 Gas 143 HP Con                                                                                                    | J. Pederson<br>T) Description<br>v Cab                                                                  | Year<br>2018    | +25.00%<br>Operating Hrs<br>4                                       | on labor<br>Total oost of la<br>Standby Hrs                                                                                                    | oosts(A)<br>Rate<br>\$14.33          | 5<br>5<br>5<br>5<br>5<br>5<br>5                                                                                                    | 95.22<br>476.12<br>Total<br>57.32<br>-<br>-<br>-                                                                                 |
| Verified by:<br>(EQUIPMEN<br>1/2 Ton Truck 4X2 Gas 143 HP Con                                                                                                    | J. Pederson<br>T) Description<br>v Cab                                                                  | Year<br>2018    | +25.00%<br>Operating Hrs<br>4                                       | on labor of la<br>Total cost of la<br>Standby Hrs                                                                                                    | oosts(A)<br>Rate<br>\$14.33          | *<br>*<br>*<br>*<br>*<br>*                                                                                                    | 95.22<br>476.12<br>Total<br>57.32<br>-<br>-<br>-<br>-                                                                            |
| Verified by:<br>(EQUIPMEN<br>1/2 Ton Truck 4X2 Gas 143 HP Con                                                                                                    | J. Pederson<br>T) Description<br>v Cab                                                                  | Year<br>2018    | +25.00%<br>Operating Hrs<br>4                                       | on labor o<br>Total oost of la<br>Standby Hrs                                                                                                    | ooss(A)<br>Rate<br>\$14.33           | 5<br>5<br>5<br>5<br>5<br>5<br>5<br>5<br>5                                                                                                    | 95.22<br>476.12<br>Total<br>57.32<br>-<br>-<br>-<br>-<br>-<br>-<br>-                                                             |
| Verified by:<br>(EQUIPMEN<br>1/2 Ton Truck 4X2 Gas 143 HP Con                                                                                                    | J. Pederson<br>T) Description<br>v Cab                                                                  | Year<br>2018    | +25.00% Cperating Hrs 4                                             | on labor o<br>Total oost of la<br>Standby Hrs                                                                                                    | ooss(A)<br>Rate<br>\$14.33           | 5<br>5<br>5<br>5<br>5<br>5<br>5<br>5<br>5<br>5                                                                                                    | 95.22<br>476.12<br>Total<br>57.32<br>-<br>-<br>-<br>-<br>-<br>-<br>-<br>-<br>-<br>-<br>-<br>-<br>-<br>-<br>-<br>-<br>-<br>-<br>- |
| Verified by:<br>(EQUIPMEN<br>1/2 Ton Truck 4X2 Gas 143 HP Con                                                                                                    | J. Pederson<br>T) Description<br>v Cab                                                                  | Year<br>2018    | +25.00% Cperating Hrs 4                                             | on labor o<br>Total oost of la<br>Standby Hrs                                                                                                    | ooss(A)<br>bor(A)<br>Rate<br>\$14.33 | 5<br>5<br>5<br>5<br>5<br>5<br>5<br>5<br>5<br>5<br>5<br>5<br>5<br>5                                                                                                    | 95.22<br>476.12<br>Total<br>-<br>-<br>-<br>-<br>-<br>-<br>-<br>-<br>-<br>-<br>-<br>-<br>-<br>-<br>-<br>-<br>-<br>-<br>-          |
| Verified by:<br>(EQUIPMEN<br>1/2 Ton Truck 4X2 Gas 143 HP Con<br>Note: Obtain rental rates from Equip                                                                                                    | J. Pederson<br>T) Description<br>v Cab                                                                  | Year<br>2018    | +25.00%<br>Operating Hrs<br>4                                       | on labor o<br>Total oost of la<br>Standby Hrs                                                                                                    | oosts(A)<br>Rate<br>\$14.33          | 0<br>5<br>5<br>5<br>5<br>5<br>5<br>5<br>5<br>5<br>5<br>5<br>5<br>5<br>5<br>5<br>5<br>5<br>5<br>5                                                                                                    | 95.22<br>476.12<br>Total<br>-<br>-<br>-<br>-<br>-<br>-<br>-<br>-<br>-<br>-<br>-<br>-<br>-<br>-<br>-<br>-<br>-<br>-<br>-          |
| Verified by:<br>(EQUIPMEN<br>1/2 Ton Truck 4X2 Gas 143 HP Con                                                                                                    | J. Pederson<br>T) Description<br>v Cab                                                                  | Year<br>2018    | +25.00%                                                             | on labor o<br>Total ocst of la<br>Standby Hrs<br>Subtotal<br>Subtotal<br>on Operating of<br>Total ocet of                                                                                  | osts                                 |                                                                                                    | 95.22<br>476.12<br>Total<br>-<br>-<br>-<br>-<br>-<br>-<br>-<br>-<br>-<br>-<br>-<br>-<br>-                                        |
| Verified by:<br>(EQUIPMEN<br>1/2 Ton Truck 4X2 Gas 143 HP Con<br>Note: Obtain rental rates from Equip<br>(MATERIALS)                                                                                                    | J. Pederson<br>T) Description<br>v Cab                                                                  | Year<br>2018    | +25.00%                                                             | on labor o<br>Total oost of la<br>Standby Hrs<br>Subtotal<br>Subtotal<br>on Operating o<br>Total oost of<br>Pre-Tax                                                                        | osts                                 | * * * * * * * * * * * * * * * * *                                                                                                    | 95.22<br>476.12<br>Total<br>57.32<br>-<br>-<br>-<br>-<br>-<br>-<br>-<br>-<br>-<br>-<br>-<br>-<br>-                               |
| Verified by:<br>(EQUIPMEN<br>1/2 Ton Truck 4X2 Gas 143 HP Con<br>Note: Obtain rental rates from Equip<br>(MATERIAL8)<br>10 Lint. of 24 hch RCP Price Per                                                                                                    | J. Pederson<br>T) Description<br>v Cab                                                                  | Year<br>2018    | +25.00%<br>Operating Hrs<br>4<br>+20.00%                            | on labor o<br>Total oost of la<br>Standby Hrs<br>Subtotal<br>Subtotal<br>on Operating o<br>Total oost of<br>Pre-Tax<br>\$300.00                                                            | osts                                 | en en en en en en en en en en en en en                                                                                                    | 95.22<br>476.12<br>Total<br>57.32<br>-<br>-<br>-<br>-<br>-<br>-<br>-<br>-<br>-<br>-<br>-<br>-<br>-                               |
| Verified by:<br>(EQUIPMEN<br>1/2 Ton Truck 4X2 Gas 143 HP Con<br>Note: Obtain rental rates from Equip<br>(MATERIAL8)<br>10 Linft. of 24 lich RCP Price Per<br>(1) 24 linch Metai End Section Price                                                                                                    | J. Pederson<br>T) Description<br>v Cab<br>ment Watch                                                    | Year<br>2018    | +25.00%<br>Operating Hrs<br>4<br>+20.00%                            | on labor o<br>Total oost of la<br>Standby Hrs<br>Subtotal<br>Subtotal<br>on Operating o<br>Total oost of<br>Pre-Tax<br>\$300.00<br>\$200.00                                                | osts                                 | * * * * * * * * * * * * * * * * * * *                                                                                                    | 95.22<br>476.12<br>Total<br>57.32<br>-<br>-<br>-<br>-<br>-<br>-<br>-<br>-<br>-<br>-<br>-<br>-<br>-                               |
| Verified by:<br>(EQUIPMEN<br>1/2 Ton Truck 4X2 Gas 143 HP Con<br>Note: Obtain rental rates from Equip<br>(MATERIAL8)<br>10 Linft. of 24 Inch RCP Price Per<br>(1) 24 Inch Metal End Section Price                                                                                                    | J. Pederson<br>T) Description<br>v Cab<br>ment Watch                                                    | Year<br>2018    | +25.00%<br>Operating Hrs<br>4<br>+20.00%                            | on labor o<br>Total oost of la<br>Standby Hrs<br>Subtotal<br>Subtotal<br>on Operating o<br>Total oost of<br>Pre-Tax<br>\$300.00                                                            | osts                                 | on         on         on< | 95.22<br>476.12<br>Total<br>-<br>-<br>-<br>-<br>-<br>-<br>-<br>-<br>-<br>-<br>-<br>-<br>-                                        |
| Verified by:<br>(EQUIPMEN<br>1/2 Ton Truck 4X2 Gas 143 HP Con<br>Note: Obtain rental rates from Equip<br>(MATERIAL8)<br>10 Linft. of 24 Inch RCP Price Per<br>(1) 24 Inch Metal End Section Price                                                                                                    | J. Pederson<br>T) Description<br>v Cab<br>ment Watch                                                    | Year<br>2018    | +25.00% Operating Hrs 4 +20.00% Invoice No.                         | on labor o<br>Total oost of la<br>Standby Hrs<br>Subtotal<br>Subtotal<br>on Operating o<br>Total oost of<br>Pre-Tax<br>\$300.00                                                            | osts                                 | or         or         or< | 95.22<br>476.12<br>Total<br>-<br>-<br>-<br>-<br>-<br>-<br>-<br>-<br>-<br>-<br>-<br>-<br>-                                        |
| Verified by<br>(EQUIPMEN<br>1/2 Ton Truck 4X2 Gas 143 HP Con<br>Note: Obtain rental rates from Equip<br>(MATERIAL8)<br>10 Linft. of 24 inch RCP Price Per<br>(1) 24 inch Metai End Section Price                                                                                                    | J. Pederson<br>T) Description<br>v Cab<br>ment Watch                                                    | Year<br>2018    | +25.00% Operating Hrs 4 +20.00% Invoice No.                         | on labor o<br>Total oost of la<br>Standby Hrs<br>Subtotal<br>On Operating o<br>Total oost of<br>Pre-Tax<br>\$300.00                                                                        | osts                                 |                                                                                                    | 95.22<br>476.12<br>Total<br>-<br>-<br>-<br>-<br>-<br>-<br>-<br>-<br>-<br>-<br>-<br>-<br>-                                        |
| Verified by:<br>(EQUIPMEN<br>1/2 Ton Truck 4X2 Gas 143 HP Con<br>Note: Obtain rental rates from Equip<br>(MATERIAL8)<br>10 Linft. of 24 inch RCP Price Per<br>(1) 24 inch Metai End Section Price                                                                                                    | J. Pederson<br>T) Description<br>v Cab<br>oment Watch<br>Affidavit<br>e per Affidavit                   | Year<br>2018    | +25.00% Operating Hrs 4 +20.00% Invoice No.                         | on labor o<br>Total oost of la<br>Standby Hrs<br>Subtotal<br>Subtotal<br>on Operating o<br>Total oost of<br>Pre-Tax<br>\$300.00<br>\$200.00                                                | oosts                                | * * * * * * * * * * * * * * * * * * * *                                                                                                    | 95.22<br>476.12<br>Total<br>-<br>-<br>-<br>-<br>-<br>-<br>-<br>-<br>-<br>-<br>-<br>-<br>-                                        |
| Verified by:<br>(EQUIPMEN<br>1/2 Ton Truck 4X2 Gas 143 HP Con<br>Note: Obtain rental rates from Equip<br>(MATERIAL8)<br>10 Linft. of 24 inch RCP Price Per<br>(1) 24 inch Metai End Section Price                                                                                                    | J. Pederson<br>T) Description<br>v Cab<br>oment Watch<br>Affidavit<br>e per Affidavit                   | Year<br>2018    | +25.00% Operating Hrs 4 4 +20.00% Invoice No.                       | on labor o<br>Total oost of la<br>Standby Hrs<br>Subtotal<br>Subtotal<br>on Operating o<br>Total oost of<br>Pre-Tax<br>\$300.00<br>\$200.00                                                | oosts                                | ***                                                                                                    | 95.22<br>476.12<br>Total<br>57.32<br>-<br>-<br>-<br>-<br>-<br>-<br>-<br>-<br>-<br>-<br>-<br>-<br>-                               |
| Verified by:<br>(EQUIPMEN<br>1/2 Ton Truck 4X2 Gas 143 HP Con<br>Note: Obtain rental rates from Equip<br>(MATERIALS)<br>10 Linft. of 24 inch RCP Price Per<br>(1) 24 inch Metal End Section Price                                                                                                    | J. Pederson<br>T) Description<br>v Cab<br>oment Watch<br>Affidavit<br>e per Affidavit                   | Year<br>2018    | +25.00% Operating Hrs 4 4 4 4 4 4 4 4 4 4 4 5 5 5 5 5 5 5 5         | on labor o<br>Total oost of la<br>Standby Hrs<br>Subtotal<br>Subtotal<br>on Operating o<br>Total oost of<br>Pre-Tax<br>\$300.00<br>\$200.00                                                | oosts                                | a         a                                                      | 95.22<br>476.12<br>Total<br>57.32<br>-<br>-<br>-<br>-<br>-<br>-<br>-<br>-<br>-<br>-<br>-<br>-<br>-                               |
| Verified by:<br>(EQUIPMEN<br>1/2 Ton Truck 4X2 Gas 143 HP Con<br>Note: Obtain rental rates from Equip<br>(MATERIALS)<br>10 Linft of 24 Inch RCP Price Per<br>(1) 24 Inch Metal End Section Price<br>Approved:                                                                                               | J. Pederson<br>T) Description<br>v Cab<br>ment Watch<br>Affidavit<br>e per Affidavit                    | Year<br>2018    | +25.00% Operating Hrs 4 4 4 4 4 4 4 4 5 5 5 5 5 5 5 5 5 5 5         | on labor o<br>Total oost of la<br>Standby Hrs<br>Subtotal<br>Subtotal<br>on Operating o<br>Total oost of<br>Pre-Tax<br>\$300.00<br>\$200.00                                                | oosts                                |                                                                                                    | 95.22<br>476.12<br>Total<br>-<br>-<br>-<br>-<br>-<br>-<br>-<br>-<br>-<br>-<br>-<br>-<br>-                                        |
| Verified by:<br>(EQUIPMEN<br>1/2 Ton Truck 4X2 Gas 143 HP Con<br>Note: Obtain rental rates from Equip<br>(MATERIALS)<br>10 Linft of 24 Inch RCP Price Per<br>(1) 24 Inch Metal End Section Price<br>Approved:                                                                                               | J. Pederson<br>T) Description<br>v Cab<br>ment Watch<br>Affidavit<br>e per Affidavit                    | Year<br>2018    | +25.00%<br>Operating Hrs<br>4<br>+20.00%<br>Invoice No.<br>Subtotal | on labor o<br>Total oost of la<br>Standby Hrs<br>Subtotal<br>Subtotal<br>on Operating o<br>Total oost of<br>Pre-Tax<br>\$300.00<br>\$200.00                                                | oosts                                |                                                                                                    | 95.22<br>476.12<br>Total<br>57.32<br>-<br>-<br>-<br>-<br>-<br>-<br>-<br>-<br>-<br>-<br>-<br>-<br>-                               |
| Verified by:<br>(EQUIPMEN<br>1/2 Ton Truck 4X2 Gas 143 HP Con<br>Note: Obtain rental rates from Equip<br>(MATERIALS)<br>10 Linft of 24 Inch RCP Price Per<br>(1) 24 Inch Metai End Section Price<br>Approved:<br>State's Representative                                                                     | J. Pederson<br>T. Description<br>v Cab<br>ment Watch<br>Affidavit<br>e per Affidavit<br>Title           | Year<br>2018    | +25.00% Operating Hrs 4 4 4 4 4 4 4 5 5 5 5 5 5 5 5 5 5 5 5         | on labor o<br>Total oost of la<br>Standby Hrs<br>Subtotal<br>on Operating o<br>Total oost of<br>Pre-Tax<br>\$300.00<br>\$200.00                                                            | oosts                                | a         a                                                      | 95.22<br>476.12<br>Total<br>-<br>-<br>-<br>-<br>-<br>-<br>-<br>-<br>-<br>-<br>-<br>-<br>-                                        |
| Verified by:<br>(EQUIPMEN<br>1/2 Ton Truck 4X2 Gas 143 HP Con<br>1/2 Ton Truck 4X2 Gas 143 HP Con<br>(MATERIALS)<br>(MATERIALS)<br>10 Linft of 24 inch RCP Price Per<br>(1) 24 inch Metal End Section Price<br>(1) 24 inch Metal End Section Price<br>State's Representative<br>Contractor's Representative | J. Pederson<br>T) Description<br>v Cab<br>oment Watch<br>Affidavit<br>e per Affidavit<br>Title<br>Title | Year<br>2018    | +25.00%                                                             | on labor o<br>Total oost of la<br>Standby Hrs<br>Subtotal<br>Subtotal<br>on Operating o<br>Total oost of<br>Pre-Tax<br>\$300.00<br>\$200.00<br>Commaterial F<br>Total oost of million      | Costs                                | 3         3         3         3         3         3         3         3         3         3         3         3         3         3         3         3         3         3         3         3         3         3         3         3         3         3         3         3         3         3         3         3         3         3         3         3         3         3         3         3         3         3         3         3         3         3         3         3         3         3         3         3         3         3         3         3         3         3         3         3         3         3         3         3         3         3         3         3         3         3         3         3         3         3         3         3         3         3         3         3         3         3         3         3         3         3         3         3         3         3         3         3         3         3         3         3         3         3         3         3         3         3         3         3         3         3         3                                                      | 95.22<br>476.12<br>Total<br>57.32<br>-<br>-<br>-<br>-<br>-<br>-<br>-<br>-<br>-<br>-<br>-<br>-<br>-                               |
| Verified by:<br>(EQUIPMEN<br>1/2 Ton Truck 4X2 Gas 143 HP Con<br>1/2 Ton Truck 4X2 Gas 143 HP Con<br>0<br>0<br>0<br>0<br>0<br>0<br>0<br>0<br>0<br>0<br>0<br>0<br>0<br>0<br>0<br>0<br>0<br>0<br>0                                                                                                    | J. Pederson T) Description v Cab ment Watch Affidavit e per Affidavit Title Title Title Title           | Year<br>2018    | +25.00% Cperating Hrs 4 4 +20.00% +20.00% Invoice No. Subtotal      | on labor of<br>Total oost of la<br>Standby Hrs<br>Subtotal<br>on Operating of<br>Pre-Tax<br>\$300.00<br>\$200.00<br>On material F<br>Total oost of mi<br>on material F<br>Total oost of mi | osts                                 | ۵<br>۵<br>۵<br>۵<br>۵<br>۵<br>۵<br>۵<br>۵<br>۵<br>۵<br>۵<br>۵<br>۵                                                                                                    | 95.22<br>476.12<br>Total<br>57.32<br>-<br>-<br>-<br>-<br>-<br>-<br>-<br>-<br>-<br>-<br>-<br>-<br>-                               |

NDOT 040-008 Rev. 04/21

Figure 4-5: Completed Daily Costs Force Account Form

4-9

4

- 7. Scan the Inspector's handwritten form and save to the Contract Files\Contract\06 FA\6.# [Name of the Force Account] directory.
- 8. Obtain handwritten or DocuSogn signatures for the 'Rates and extenstion by' and 'Checked by'.
- 9. Save the form to the Contract Files\Contract\06 FA\6.# [Name of the Force Account directory.
- 10. Email copies of the completed Daily Costs Force Account forms to the contractor. Both forms are the source documentation for payment.
- 11. Enter the Force Account Daily Total in an AWP DWR posting (Figure 4-6). Refer to Chapter 5, Daily Work Reports in the <u>AWP User Guide</u> <u>With Materials</u>, for details on DWR postings.

| ►<br>Item ID                     | Item Description                      | Current                        | Project                     | Category            | •           |
|----------------------------------|---------------------------------------|--------------------------------|-----------------------------|---------------------|-------------|
| 4020170<br>Supplemental Descript | REPAIR ROADWAY<br>Attention Tot Qty P | 305.46<br>osted Tot Qty Posted | 0 60989C1C<br>to Dt Records | 02                  |             |
|                                  | No                                    | 305.460                        | 305.460 1                   |                     |             |
| Item Posting Con<br>1 111        | ntractor<br>12 - ROAD AND HIGHWAY     | Station/Location               | Quanti<br>8.36, MP S1       | ity Post<br>305.460 | •           |
| Contractor * 🔻                   |                                       | Attention                      |                             |                     |             |
| ROAD AND HIGHWAY BU              | JILDERS LLC (Prime)                   | • 0                            |                             |                     |             |
| Quantity Posted                  |                                       | Units                          |                             |                     |             |
| 305.460                          |                                       | FA                             |                             |                     |             |
| Station From 🔻                   |                                       | Agency V                       | iews                        |                     |             |
|                                  |                                       | None                           |                             |                     |             |
| Station From Plus 🔻              |                                       | Location                       | •                           |                     |             |
|                                  |                                       | MP ST 8.                       | 03, MP ST 8.36, MP S        | T 8.60 LT, RT, CL   | Q           |
| Offset Type 🔻                    |                                       | Measured                       |                             |                     |             |
|                                  |                                       |                                |                             |                     |             |
| Offset Distance 🔻                |                                       | Material S                     | iet 🔻                       |                     |             |
|                                  |                                       | 3895 T2                        | R BF22-27 JMF01             |                     | •           |
| Station To 🔻                     |                                       | Plan Shee                      | t Page Number 🔻             |                     |             |
| Station To Plus 🔻                |                                       | Comment                        | s 🗸                         |                     |             |
| Offset Type 🔻                    |                                       | Repair R<br>Total = 30         | padway Complete<br>)5.46    |                     | -<br>-<br>- |

Figure 4-6: Force Account Item DWR Posting

12. Enter the daily totals (labor, equipment, materials) for each Daily Costs Force Account sheet on a Force Account Recap sheet (Figure 4-7) and save to the appropriate Contract Files\Contract \06 - FA\6.# [Name of the Force Account] directory.

| CONTR         | ACT NO. 3635         | i                   |                      | FORCE          | ACCOUNT R   | ECAP                        |                | SHE                    | ET 1 of 1 |
|---------------|----------------------|---------------------|----------------------|----------------|-------------|-----------------------------|----------------|------------------------|-----------|
| DESCR         | IPTION: Repair       | ring Drainage Probl | em @ "X" 1000 + 30 R | T              |             |                             |                |                        |           |
| ITEM N        | O. 5069000           |                     | -                    |                |             |                             |                | CATG NO                | ). 01     |
| REPORT<br>NO. | DATE / DATE<br>RANGE | LABOR COST          | EQUIPMENT COST       | MATERIALS COST | DAILY TOTAL | AMOUNT PAID PER<br>ESTIMATE | PAYMENT<br>NO. | CUTOFF<br>PAYMENT DATE | REMARKS   |
| 1             | 4/25/19              | \$476.12            | \$68.78              | \$635.00       | \$1,179.90  | 1179.90                     | 31             | 4/29/19                |           |
|               |                      | \$0.00              | \$0.00               | \$0.00         | \$0.00      |                             |                |                        |           |
|               |                      | \$0.00              | \$0.00               | \$0.00         | \$0.00      |                             |                |                        |           |
|               |                      | \$0.00              | \$0.00               | \$0.00         | \$0.00      |                             |                |                        |           |
|               |                      | \$0.00              | \$0.00               | \$0.00         | \$0.00      |                             | 3              | 12                     |           |
|               |                      | \$0.00              | \$0.00               | \$0.00         | \$0.00      |                             |                |                        |           |
|               |                      | \$0.00              | \$0.00               | \$0.00         | \$0.00      |                             |                |                        |           |
|               |                      | \$0.00              | \$0.00               | \$0.00         | \$0.00      |                             |                |                        |           |
|               |                      | \$0.00              | \$0.00               | \$0.00         | \$0.00      |                             |                |                        |           |
|               |                      | \$0.00              | \$0.00               | \$0.00         | \$0.00      |                             |                |                        |           |
|               |                      | \$0.00              | \$0.00               | \$0.00         | \$0.00      |                             |                |                        |           |
|               |                      | \$0.00              | \$0.00               | \$0.00         | \$0.00      |                             |                |                        |           |
|               |                      | \$0.00              | \$0.00               | \$0.00         | \$0.00      |                             |                |                        |           |
|               |                      | \$0.00              | \$0.00               | \$0.00         | \$0.00      |                             |                |                        |           |
|               |                      | \$0.00              | \$0.00               | \$0.00         | \$0.00      |                             | 3              |                        |           |
|               |                      | \$0.00              | \$0.00               | \$0.00         | \$0.00      |                             |                |                        |           |
|               |                      | \$0.00              | \$0.00               | \$0.00         | \$0.00      |                             |                |                        |           |
|               |                      | \$0.00              | \$0.00               | \$0.00         | \$0.00      |                             | 2              |                        |           |
|               |                      | \$0.00              | \$0.00               | \$0.00         | \$0.00      |                             |                |                        |           |
|               |                      | \$0.00              | \$0.00               | \$0.00         | \$0.00      |                             |                |                        |           |
|               |                      | \$0.00              | \$0.00               | \$0.00         | \$0.00      |                             |                |                        |           |
|               |                      | \$0.00              | \$0.00               | \$0.00         | \$0.00      | -                           |                |                        |           |
|               |                      | \$0.00              | \$0.00               | \$0.00         | \$0.00      |                             |                |                        |           |
|               |                      | \$0.00              | \$0.00               | \$0.00         | \$0.00      |                             |                |                        |           |
|               |                      | \$0.00              | \$0.00               | \$0.00         | \$0.00      |                             |                |                        |           |
|               |                      | \$0.00              | \$0.00               | \$0.00         | \$0.00      |                             |                |                        |           |
|               |                      | \$0.00              | \$0.00               | \$0.00         | \$0.00      |                             |                |                        |           |
|               |                      | \$0.00              | \$0.00               | \$0.00         | \$0.00      |                             |                |                        |           |
|               |                      | \$0.00              | \$0.00               | \$0.00         | \$0.00      |                             |                |                        |           |
|               |                      | \$0.00              | \$0.00               | \$0.00         | \$0.00      |                             |                |                        |           |
|               |                      | \$0.00              | \$0.00               | \$0.00         | \$0.00      |                             |                | 5                      |           |
|               |                      | \$0.00              | \$0.00               | \$0.00         | \$0.00      |                             | 0              |                        |           |
|               |                      | \$0.00              | \$0.00               | \$0.00         | \$0.00      |                             |                |                        |           |
|               |                      | \$0.00              | \$0.00               | \$0.00         | \$0.00      |                             |                |                        |           |
| FINAL 1       | OTALS                | \$476.12            | \$68.78              | \$635.00       | \$1,179.90  |                             |                |                        |           |
| Rev. 09-1     | 8                    |                     |                      |                |             |                             |                |                        |           |

#### Figure 4-7: Force Account Recap Sheet

#### **USING EQUIPMENTWATCH**

To use the EquipmentWatch program:

 Go to Construction Division SharePoint homepage. Under Construction Division Links, Click on the <u>EquipmentWatch – Equipment Rental</u> <u>Rates</u> link (Figure 4-8).

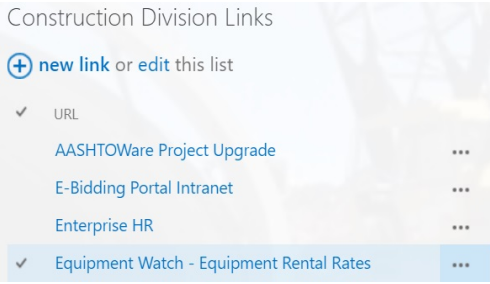

Figure 4-8: EquipmentWatch Link on SharePoint

2. The homepage will open. Check the Rental Rate Blue Book and click the green Search button (Figure 4-9).

| 😵 Sareh Model erd Merufester: X +<br>$\in \rightarrow \mathbb{C}$ () i zopozajementwatch.com/sarch/by-manufacturer/biossate-%50"cost-recovery-path%500manufacturer-bimodelNia | nne «Baserial Number »                            | - a ×<br>☆ 🖬 Θ : |
|----------------------------------------------------------------------------------------------------|---------------------------------------------------|------------------|
| Carl Carl Carl Carl Carl Carl Carl Carl                                                                                                    | Models 🕥 Groups 🛋 Market Activity 🕜 Help          |                  |
| Data-Driven Equipment Decision<br>Start Here                                                                                                    |                                                   |                  |
| Search by Manufacturer, Model, or Serial Number                                                                                                    | Search by Equipment Category                      |                  |
| 1. Choose what data set(s) you'd like to see results for:                                                                                                    | ss & Market Data Verification Retail Rental Specs |                  |
| Manufacturer Model                                                                                                    | Serial Number                                     |                  |
|                                                                                                    |                                                   |                  |
| ContactUs PrivacyPolicy TermsofService Help                                                                                                    | informa<br>© 200 Horns                            |                  |

Figure 4-9: EquipmentWatch Homepage

- 3. There are two options for searching for equipment.
  - a. Option 1:

4

i. Enter the type of equipment that you are inquiring about in the Manufacturer and Model boxes and click the Search button (Figure 4-10).

| Search Models and Manufacts | equipmentwatch.com/search-results?datasets=%58"                                                                        | :ost-recovery-rate"%5D&manufacturer=F                                                                                       | ord&modelName=F-250&se                                  | rialNumber=                              |                      |          |                                                                                                    | - 0<br>x 🖪 ( |
|-----------------------------|----------------------------------------------------------------------------------------------------|----------------------------------------------------------------------------------------------------|---------------------------------------------------------|------------------------------------------|----------------------|----------|----------------------------------------------------------------------------------------------------|--------------|
|                             | 🔅 EquipmentWatch.                                                                                                    | ् Search 谷 Upload                                                                                                    | Saved Models                                            | 🖒 Groups                                 | and Market Activity  | (?) Help |                                                                                                    |              |
|                             | Search by Manufac<br>Your search for models that he<br>Rental Rate Blue Book<br>Ford<br>Manufacturer<br>Refine Results | tturer, Model, or S<br>ve Rental Rate Blue Blue Blue<br>Iternal Charge Rate Value<br>F220<br>Model<br>Clearalt s Rental Rat | Serial Numb<br>Git search type<br>s& Market Data        | er<br>Verification [<br>Serial Number    | ] Retail Rental 🗍 Sj | Decs     | Search 🗸                                                                                                  | ←            |
|                             | Search                                                                                                    | 2 results                                                                                                    | <u>On-Highway Tr</u><br>F-250<br>FORD<br>Size Class: 30 | ucks - <u>On-Hietuway</u><br>D HP & Over | Light Duty, Trucks   |          | Sort by   Rental Rate Blue Book Internal Charge Rate Values & Market Data Verification Retail Bental Sees |              |
|                             |                                                                                                    |                                                                                                    | <u>On-Highway Tr</u>                                    | ucks > On-Highway                        | Light Duty Trucks    |          | Rental Rate Blue Book                                                                                     |              |

Figure 4-10: EquipmentWatch Search Area

ii. The Results of the Search display. Click on the equipment item that best matches your inquiry (Figure 4-11).

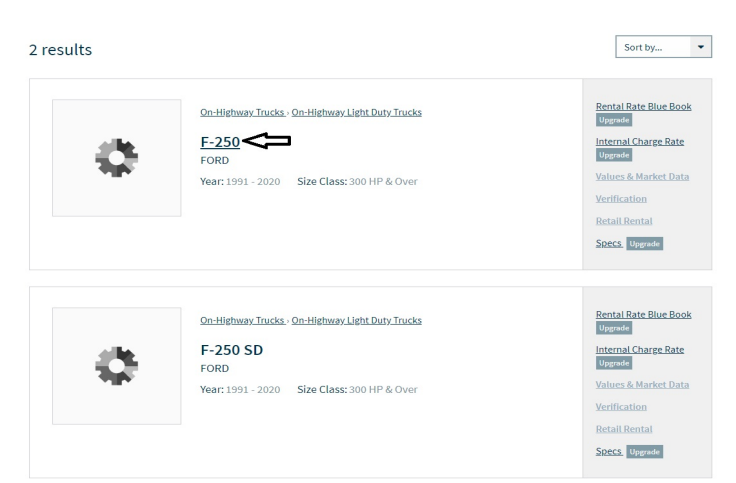

Figure 4-11: EquipmentWatch Search Results

iii. The equipment record opens. Select the Year, Axle Configuration and click the Confirm Equipment Configuration button (Figure 4-12).

|         | \$                  | FORD<br>F-250<br>On-Highway Trucks >On-Highw | ay Light Duty Trucks > 300 HP & Over   = | COMPARE SIMILAR MODELS |              |                          |
|---------|---------------------|----------------------------------------------|------------------------------------------|------------------------|--------------|--------------------------|
| YEAR    | 2014                |                                              | purs or MI/KILM                          | SERIAL NUMBE           | R            |                          |
| NOT     | ES                  |                                              |                                          |                        |              |                          |
| YOU     | R CONFIGURATION*    | Please select your configurat                | tion from the list below                 |                        |              |                          |
|         | Axle Configuratio   | on *                                         | Cab Type 🖨                               | Horsepower 🗢           | Power Mode 🖨 | Ton Rating 🖨             |
|         | 4.0 X 2.0           |                                              | Conventional                             | 385.0                  | Gasoline     | 3.0 / 4.0                |
|         | 4.0 X 2.0           |                                              | Crew                                     | 137.0                  | Gasoline     | 3.0 / 4.0                |
|         | 4.0 X 2.0           |                                              | Crew                                     | 385.0                  | Gasoline     | 3.0 / 4.0                |
|         | 4.0 X 4.0           |                                              | Conventional                             | 137.0                  | Gasoline     | 3.0 / 4.0                |
|         | 4.0 X 4.0           |                                              | Conventional                             | 385.0                  | Gasoline     | 3.0 / 4.0                |
|         | 4.0 X 4.0           |                                              | Crew                                     | 385.0                  | Gasoline     | 3.0 / 4.0                |
| * Indic | ates required field | 1                                            |                                          |                        |              | MEQUIPMENT CONFIGURATION |

Figure 4-12: EquipmentWatch Equipment Configurations

- Go to the Costs/Rental Rate Blue Book tab and select Nevada DOT (Figure 4-13). Record the 'Your Adjusted Hourly Rate' amount on the Daily Costs of Force Account w Standby form in the EQUIPMENT section, under the Rate column (Figure 4-5).
- v. Click the Print Report icon (Figure 4-13).

4

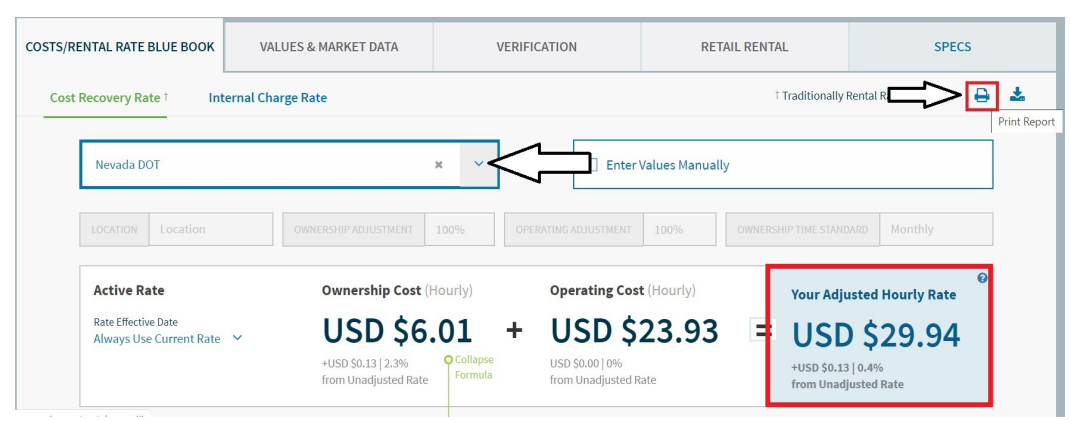

Figure 4-13: EquipmentWatch Equipment Rates

vi. The Rental Rate Blue Book report opens in a new browser tab. Click the Print icon (Figure 4-14).

|                                                                                                    |                                                                                               |                                                                                         | 1/1                                                                                                    |                                                                           |                                                                                                    | ¢                                                                                                    |   |
|----------------------------------------------------------------------------------------------------|-----------------------------------------------------------------------------------------------|-----------------------------------------------------------------------------------------|----------------------------------------------------------------------------------------------------|---------------------------------------------------------------------------|----------------------------------------------------------------------------------------------------|----------------------------------------------------------------------------------------------------|---|
| 🔅 Equipn                                                                                                    | nentWatc                                                                                      | h.                                                                                      |                                                                                                    |                                                                           |                                                                                                    |                                                                                                    | 1 |
| www.equipmentwatch.com                                                                                                    |                                                                                               |                                                                                         |                                                                                                    |                                                                           |                                                                                                    |                                                                                                    |   |
| All prices shown in US do                                                                                                    | ollars (\$)                                                                                   |                                                                                         |                                                                                                    |                                                                           |                                                                                                    |                                                                                                    |   |
|                                                                                                    | -                                                                                             |                                                                                         |                                                                                                    |                                                                           |                                                                                                    | March 4, 202                                                                                                    |   |
| Rental Rate Blue                                                                                                    | Book®                                                                                         |                                                                                         |                                                                                                    |                                                                           |                                                                                                    | March 1, 202                                                                                                    |   |
| Ford F-250<br>On-Highway Light Duty Tru                                                                                                    | icks                                                                                          |                                                                                         |                                                                                                    |                                                                           | 1.10                                                                                                    |                                                                                                    |   |
| on ngiway agin buty na                                                                                                    |                                                                                               |                                                                                         |                                                                                                    |                                                                           |                                                                                                    |                                                                                                    |   |
| Size Class:<br>300 HP & Over                                                                                                    |                                                                                               |                                                                                         |                                                                                                    |                                                                           | 1.1                                                                                                    |                                                                                                    |   |
| Weight:                                                                                                    |                                                                                               |                                                                                         |                                                                                                    |                                                                           |                                                                                                    |                                                                                                    |   |
|                                                                                                    |                                                                                               |                                                                                         |                                                                                                    |                                                                           |                                                                                                    |                                                                                                    |   |
|                                                                                                    |                                                                                               |                                                                                         |                                                                                                    |                                                                           |                                                                                                    |                                                                                                    |   |
|                                                                                                    |                                                                                               |                                                                                         |                                                                                                    |                                                                           |                                                                                                    |                                                                                                    |   |
|                                                                                                    |                                                                                               |                                                                                         |                                                                                                    |                                                                           |                                                                                                    |                                                                                                    |   |
| Configuration for F-2                                                                                                    | 250                                                                                           |                                                                                         |                                                                                                    |                                                                           | 0                                                                                                    |                                                                                                    | - |
| vie Configuration                                                                                                    | 40 8 4 0                                                                                      |                                                                                         | Cab Tune                                                                                                   |                                                                           | Crow                                                                                                    |                                                                                                    |   |
| forsepower                                                                                                    | 385.0 hp                                                                                      |                                                                                         | Power Mode                                                                                                 |                                                                           | Gasoline                                                                                                    |                                                                                                    |   |
| on Rating                                                                                                    | 3.0 / 4.0                                                                                     |                                                                                         |                                                                                                    | NC                                                                        |                                                                                                    |                                                                                                    |   |
| Plus Back Bates                                                                                                    |                                                                                               |                                                                                         |                                                                                                    | C)                                                                        |                                                                                                    |                                                                                                    |   |
| " EHMA Pate is equal to                                                                                                    | the monthly ownersh                                                                           | in cost divided by 17                                                                   | 76 plue the hours esti                                                                                     | imated operation                                                          | coet                                                                                                    |                                                                                                    |   |
| r nate is equal to                                                                                                    | the monthly ownershi                                                                          | ip cost divided by 17                                                                   | o plus the noully est                                                                                      | mateu operating                                                           | COSL.                                                                                                    |                                                                                                    |   |
|                                                                                                    |                                                                                               | Ownership                                                                               | Costs                                                                                                    |                                                                           | Estimated                                                                                                    | EHWA Pate**                                                                                                    |   |
|                                                                                                    |                                                                                               | Ownership                                                                               | Costs                                                                                                    |                                                                           | Estimated<br>Operating Costs                                                                                      | FHWA Rate**                                                                                                    |   |
|                                                                                                    | Monthly                                                                                       | Ownership<br>Weekly                                                                     | Daily                                                                                                    | Hourly                                                                    | Estimated<br>Operating Costs<br>Hourly                                                                            | FHWA Rate**<br>Hourly                                                                                                    |   |
| Published Rates                                                                                                    | Monthly<br>USD \$1,035.00                                                                     | Ownership<br>Weekly<br>USD \$290.00                                                     | Daily<br>USD \$73.00                                                                                       | Hourly<br>USD \$11.00                                                     | Estimated<br>Operating Costs<br>Hourly<br>USD \$23.93                                                             | FHWA Rate**<br>Hourly<br>USD \$29.8*                                                                                             | 1 |
| Published Rates<br>Adjustments                                                                                                    | Monthly<br>USD \$1,035.00                                                                     | Ownership<br>Weekly<br>USD \$290.00                                                     | Daily<br>USD \$73.00                                                                                       | Hourly<br>USD \$11.00                                                     | Estimated<br>Operating Costs<br>Hourly<br>USD \$23.93                                                             | FHWA Rate**<br>Hourly<br>USD \$29.8                                                                                              | 1 |
| Published Rates<br>Adjustments<br>Region ( 105%)                                                                                                    | Monthly<br>USD \$1,035.00<br>USD \$51.75                                                      | Ownership<br>Weekly<br>USD \$290.00<br>USD \$14.50                                      | Daily<br>USD \$73.00<br>USD \$3.65                                                                         | Hourly<br>USD \$11.00<br>USD \$0.55                                       | Estimated<br>Operating Costs<br>Hourly<br>USD \$23.93                                                             | FHWA Rate**<br>Hourly<br>USD \$29.8                                                                                              | 1 |
| Published Rates<br>Adjustments<br>Region (105%)<br>Model Year<br>(2014: 97.4%)                                                                                                    | Monthly<br>USD \$1,035.00<br>USD \$51.75<br>(USD \$28.26)                                     | Ownership<br>Weekly<br>USD \$290.00<br>USD \$14.50<br>(USD \$7.92)                      | Costs<br>Daily<br>USD \$73.00<br>USD \$3.65<br>(USD \$1.99)                                                | Hourly<br>USD \$11.00<br>USD \$0.55<br>(USD \$0.30)                       | Estimated<br>Operating Costs<br>Hourly<br>USD \$23.93                                                             | FHWA Rate**<br>Hourly<br>USD \$29.8                                                                                              | 1 |
| Published Rates<br>Adjustments<br>Region (105%)<br>Model Year<br>(2014: 97.4%)<br>Adjusted Hourly<br>Ownership Cost (100%)                                                                                                    | Monthly<br>USD \$1,035.00<br>USD \$51.75<br>(USD \$28.26)                                     | Ownership<br>Weekly<br>USD \$290.00<br>USD \$14.50<br>(USD \$7.92)<br>-                 | Costs<br>Daily<br>USD \$73.00<br>USD \$3.65<br>(USD \$1.99)<br>-                                           | Hourly<br>USD \$11.00<br>USD \$0.55<br>(USD \$0.30)                       | Estimated<br>Operating Costs<br>Hourly<br>USD \$23.93                                                             | FHWA Rate**<br>Hourly<br>USD \$29.8*                                                                                             | 1 |
| Published Rates<br>Adjustments<br>Region (105%)<br>Model Year<br>2014: 97.4%)<br>Adjusted Hourly<br>Ownership Cost (100%)<br>Hourly Operating Cost (100                                                                                                    | Monthly<br>USD \$1,035.00<br>USD \$51.75<br>(USD \$28.26)<br>-                                | Ownership<br>Weekly<br>USD \$290.00<br>USD \$14.50<br>(USD \$7.92)<br>-                 | Costs<br>Daily<br>USD \$73.00<br>USD \$3.65<br>(USD \$1.99)<br>-                                           | Hourly<br>USD \$11.00<br>USD \$0.55<br>(USD \$0.30)                       | Estimated<br>Operating Costs<br>Hourly<br>USD \$23.93                                                             | FHWA Rate**<br>Hourly<br>USD \$29.8*                                                                                             | 1 |
| Published Rates<br>Adjustments<br>Region (105%)<br>Model Year<br>(2014: 97.4%)<br>Adjusted Hourly<br>Ownership Cost (100%)<br>4ourly Operating Cost (100<br>Fotal:                                                                                                    | Monthiy<br>USD \$1,035.00<br>USD \$51.75<br>(USD \$28.26)<br>-<br>"%)<br>USD \$1,058.49       | Ownership<br>Weekly<br>USD \$290.00<br>USD \$14.50<br>(USD \$7.92)                      | Costs<br>Daily<br>USD \$73.00<br>USD \$3.65<br>(USD \$1.99)<br>-<br>USD \$74.66                            | Hourly<br>USD \$11.00<br>USD \$0.55<br>(USD \$0.30)<br>-<br>USD \$11.25   | Estimated<br>Operating Costs<br>Hourly<br>USD \$23.93                                                             | FHWA Rate**<br>Hourly<br>USD \$29.8<br>USD \$29.9                                                                                |   |
| Published Rates<br>Adjustments<br>Region (105%)<br>Model Year<br>(2014: 97.4%)<br>Adjusted Houty<br>Ownership Cost (100%)<br>Hourly Operating Cost (100<br>Total:                                                                                                    | Monthiy<br>USD \$1,035.00<br>USD \$51.75<br>(USD \$28.26)<br>-<br>USD \$1,058.49              | Ownership<br>Weekly<br>USD \$290.00<br>USD \$14.50<br>(USD \$7.92)<br>-<br>USD \$296.58 | Costs<br>Dally<br>USD \$73.00<br>USD \$3.65<br>(USD \$1.99)<br>-<br>USD \$74.66                            | Hourly<br>USD \$11.00<br>USD \$0.55<br>(USD \$0.30)                       | Estimated<br>Operating Costs<br>Hourly<br>USD \$23.93<br>USD \$23.93                                              | FHWA Rate**<br>Hourly<br>USD \$29.8<br>USD \$29.9                                                                                |   |
| Published Rates<br>Adjustments<br>Region (105%)<br>Model Year<br>(2014: 97.4%)<br>Adjusted Hourly<br>Ownership Cast (100<br>Youngship Cast (100<br>Total:<br>Non-Active Lice Pater                                                                                                    | Monthly<br>USD \$1,035.00<br>USD \$51.75<br>(USD \$28.26)<br>-<br>USD \$1,058.49              | Ownership<br>Weekly<br>USD \$290.00<br>USD \$14.50<br>(USD \$7.92)<br>-<br>USD \$296.58 | Costs<br>Daily<br>USD \$73.00<br>USD \$3.65<br>(USD \$1.99)<br>-<br>USD \$74.66                            | Hourly<br>USD \$11.00<br>USD \$0.55<br>(USD \$0.30)<br>-<br>USD \$11.25   | Estimated<br>Operating Costs<br>Hourly<br>USD \$23.93                                                             | FHWA Rate**<br>Hourly<br>USD \$29.8'<br>USD \$29.9                                                                               | 4 |
| Published Rates<br>Adjustments<br>Region ( 105%)<br>Model Yaar<br>(2014: 97.4%)<br>Adjusted Houty<br>Ownership Cost (100%)<br>Hourly Operating Cost (100<br>Total:<br>Non-Active Use Rates                                                                                                    | Monthiy<br>USD \$1,035.00<br>USD \$51.75<br>(USD \$28.26)<br>-<br>"%)<br>USD \$1,058.49       | Ownership<br>Weekly<br>USD \$290.00<br>USD \$14.50<br>(USD \$7.92)<br>-<br>USD \$296.58 | Costs<br>Daily<br>USD \$73.00<br>USD \$3.65<br>(USD \$1.99)<br>-<br>USD \$74.66                            | Hourly<br>USD \$11.00<br>USD \$0.55<br>(USD \$0.30)<br>-<br>USD \$11.25   | Estimated<br>Operating Costs<br>Hourty<br>USD \$23.93<br>USD \$23.93                                              | FHWA Rate**<br>Hourly<br>USD \$29.8<br>USD \$29.9<br>Hourly                                                                      |   |
| Published Rates<br>Adjustments<br>Region (105%)<br>Model Year<br>(2014: 97.4%)<br>Adjusted Hourly<br>Ownership Cost (100<br>Yourship Cost (100<br>Total:<br>Non-Active Use Rates<br>Standby Rate                                                                                                    | Monthly<br>USD \$1.035.00<br>USD \$51.75<br>(USD \$28.26)<br>-<br>'%)<br>USD \$1.058.49       | Ownership<br>Weekly<br>USD \$290.00<br>USD \$14.50<br>(USD \$7.92)<br>USD \$296.58      | Costs<br>Daily<br>USD \$73.00<br>USD \$3.65<br>(USD \$1.99)<br>-<br>USD \$74.66                            | Hourly<br>USD \$11.00<br>USD \$0.55<br>(USD \$0.30)<br>-<br>USD \$11.25   | Estimated<br>Operating Costs<br>Hourly<br>USD \$23.93                                                             | FHWA Rate**<br>Hourly<br>USD \$29.8*<br>USD \$29.9<br>Hourly<br>USD \$3.0                                                        |   |
| Published Rates<br>Adjustments<br>Region (105%)<br>Model Year<br>(2014: 97.4%)<br>Adjusted Houty<br>Ownership Coast (100%)<br>Houty Operating Cost (100<br>Total:<br>Non-Active Use Rates<br>Standby Rate<br>Iding Rate                                                                                         | Monthiy<br>USD \$1.05.00<br>USD \$51.75<br>(USD \$28.26)<br>-<br>*%)<br>USD \$1,058.49        | Ownership<br>Weekly<br>USD \$290.00<br>USD \$14.50<br>(USD \$7.92)<br>-<br>USD \$296.58 | Costs<br>Daily<br>USD \$73.00<br>USD \$3.65<br>(USD \$1.59)<br>-<br>-<br>USD \$74.66                       | Hourly<br>USD \$11.00<br>USD \$0.55<br>(USD \$0.30)<br>-<br>USD \$11.25   | Estimated<br>Operating Costs<br>Hourly<br>USD \$23.93<br>USD \$23.93                                              | FHWA Rate**<br>Hourly<br>USD \$29.8*<br>USD \$29.9<br>USD \$29.9<br>Hourly<br>USD \$20.5<br>USD \$3.0<br>USD \$3.0               |   |
| Published Rates<br>Adjustments<br>Region (105%)<br>Model Year<br>(2014: 97.4%)<br>Adjusted Houthy<br>Ownership Cost (100%)<br>Hourly Operating Cost (100<br>Total:<br>Non-Active Use Rates<br>Standby Rate<br>Idling Rate                                                                                       | Monthly<br>USD \$1.035.00<br>USD \$51.75<br>(USD \$28.20)<br>-<br>-<br>V%)<br>USD \$1,058.49  | Ownership<br>Weekly<br>USD \$20.00<br>USD \$14.50<br>(USD \$7.92)<br>-<br>USD \$296.56  | Costs<br>Daily<br>USD \$7.00<br>USD \$1.65<br>(USD \$1.99)<br>-<br>USD \$74.66                             | Hourly<br>USD \$11.00<br>USD \$0.55<br>(USD \$0.30)<br>-<br>USD \$11.25   | Estimated<br>Operating Costs<br>Hourly<br>USD \$23.93<br>USD \$23.93                                              | FHWA Rate**<br>Hourly<br>USD \$29.8*<br>USD \$29.9<br>USD \$29.9<br>Hourly<br>USD \$3.0<br>USD \$3.0                             |   |
| Published Rates<br>Adjustments<br>Region (105%)<br>2014: 2074<br>2014: 2074<br>Adjusted Houty<br>Ownership Cost (100%)<br>Houry Operating Cost (100<br>Total:<br>Non-Active Use Rates<br>Standby Rate<br>Idling Rate                                                                                            | Monthly<br>USD \$1.035.00<br>USD \$51.75<br>(USD \$28.26)<br>USD \$1,058.49<br>USD \$1,058.49 | Ownership<br>Weekly<br>USD 529.00<br>USD 514.50<br>(USD 57.92)<br>USD 5296.58           | Costs<br>Daily<br>USD \$73.00<br>USD \$3.65<br>(USD \$1.99)<br>USD \$74.66                                 | Hourly<br>USD \$11.00<br>USD \$0.55<br>(USD \$0.30)<br>-<br>USD \$11.25   | Estimated<br>Operating Costs<br>Hourty<br>USD \$23.93                                                             | FHWA Rate**<br>Hourly<br>USD \$29.8*<br>USD \$29.9*<br>USD \$29.9*<br>Hourly<br>USD \$25.3                                       |   |
| Published Rates<br>Adjustments<br>Region (105%)<br>Model Year<br>(2014: 97.4%)<br>Ownership Cost (100%)<br>Hourly Operating Cost (100<br>Total:<br>Non-Active Use Rates<br>Standby Rate<br>Idling Rate<br>Rate Element Alloca                                                                                   | Monthly<br>USD \$1.035.00<br>USD \$51.75<br>(USD \$28.26)<br>                                 | Ownership<br>Weekly<br>USD \$290.00<br>USD \$14.50<br>(USD \$7.92)<br>-<br>USD \$296.58 | Costs<br>Daily<br>USD \$7.00<br>USD \$7.05<br>(USD \$1.99)<br>-<br>USD \$74.66                             | Hourty<br>USD \$11.00<br>USD \$0.55<br>(USD \$0.30)<br>-<br>USD \$11.25   | Estimated<br>Operating Costs<br>Hourly<br>USD \$23.93                                                             | FHWA Rate**<br>Hourly<br>USD \$29.8*<br>USD \$29.9*<br>USD \$29.9*<br>Hourly<br>USD \$25.3                                       |   |
| Published Rates<br>Adjustments<br>Region (105%)<br>Model Year<br>2014: 97.4%)<br>Adjusted Houry<br>Ownership Cost (100%)<br>Houry Operating Cost (100<br>Total:<br>Non-Active Use Rates<br>Standby Rate<br>diling Rate<br>Rate Element Allocca<br>Element                                                       | Monthly<br>USD \$1.035.00<br>USD \$51.75<br>(USD \$28.26)                                     | Ownership<br>Weekly<br>USD \$290,00<br>USD \$14.50<br>(USD \$7.92)<br>USD \$296.58      | Costs<br>Daily<br>USD 57.36<br>(USD 51.96)<br>-<br>USD 574.66<br>Percentage                                | Hourty<br>USD \$11.00<br>USD \$0.55<br>(USD \$0.30)<br>-<br>USD \$11.25   | Estimated<br>Operating Costs<br>Hourty<br>USD \$23.93<br>USD \$23.93                                              | FHWA Rate**<br>Hourly<br>USD \$29.8*<br>USD \$29.9<br>USD \$29.9<br>Hourly<br>USD \$29.5<br>USD \$20.5                           |   |
| Published Rates<br>Adjustments<br>Region ( 105%)<br>Model Year<br>2014: 97.4%)<br>Moureship Cost (100%)<br>Mournship Cost (100%)<br>Yournship Cost (100%)<br>Total:<br>Non-Active Use Rates<br>Standby Rate<br>diling Rate<br>Element Allocca<br>Element<br>Depreciation (ownership)                            | Monthly<br>USD \$1,035.00<br>USD \$51.75<br>(USD \$28.26)<br>USD \$1,058.49<br>USD \$1,058.49 | Ownership<br>Weekly<br>USD \$290.00<br>USD \$14.50<br>(USD \$7.92)<br>-<br>USD \$296.58 | Costs Daily USD \$73.00 USD \$7.05 (USD \$1.99) USD \$74.66 Percentage 54%                                 | Hourly<br>USD \$10.55<br>(USD \$0.00)<br>-<br>USD \$11.25                 | Estimated<br>Operating Costs<br>Hourly<br>USD \$23.93<br>USD \$23.93                                              | FHWA Rate**<br>Hourly<br>USD \$29.8*<br>USD \$29.9*<br>USD \$29.9*<br>Hourly<br>USD \$2.0<br>USD \$2.0<br>USD \$2.0<br>USD \$2.0 |   |
| Published Rates<br>Adjustments<br>Region (105%)<br>Model Year<br>(2014: 97-4%)<br>Adjusted Hourly<br>Ownership Cost (100%)<br>Hourly Operating Cost (100<br>Total:<br>Non-Active Use Rates<br>Standby Rate<br>Idling Rate<br>Rate Element Alloca<br>Element<br>Despeciation (ownership)<br>Overhaul (ownership) | Monthly<br>USD \$1.035.00<br>USD \$51.75<br>(USD \$28.26)<br>USD \$1,058.49<br>USD \$1,058.49 | Ownership<br>Weekly<br>USD \$290.00<br>USD \$14.50<br>(USD \$7.92)<br>-<br>USD \$296.56 | Costs<br>Daily<br>USD \$7.00<br>USD \$7.05<br>(USD \$1.99)<br>-<br>USD \$74.66<br>Percentage<br>54%<br>27% | Hourty<br>USD \$11.00<br>(USD \$0.35)<br>(USD \$0.30)<br>-<br>USD \$11.25 | Estimated<br>Operating Costs<br>Hourty<br>USD \$23.93<br>USD \$23.93<br>USD \$23.93<br>USD \$23.93<br>USD \$23.93 | FHWA Rate** Hourly USD \$29.8 USD \$29.9 USD \$29.3 USD \$29.3 USD \$25.3 USD \$3.0                                              |   |
| Published Rates<br>Adjustments<br>Region ( 105%)<br>Model Year<br>Old Year<br>Adjusted Houdy<br>Adjusted Houdy<br>(100%)<br>Houry Operating Cost (100<br>Total:<br>Non-Active Use Rates<br>Sandby Rate<br>Idling Rate<br>Element<br>Operociation (ownership)<br>Overhaul (ownership)<br>Cor (ownership)         | Monthly<br>USD \$1.035.00<br>USD \$51.75<br>(USD \$28.26)<br>USD \$1,055.49<br>USD \$1,055.49 | Ownership<br>Weekly<br>USD \$290.00<br>USD \$14.50<br>(USD \$7.92)<br>-<br>USD \$296.58 | Costs<br>Daily<br>USD \$73.05<br>(USD \$1.09)<br>USD \$74.66<br>USD \$74.66<br>Percentage<br>54%<br>27%    | Hourly<br>USD \$0.55<br>(USD \$0.50)<br>USD \$11.25                       | Estimated<br>Operating Costs<br>Hourly<br>USD \$23.93<br>USD \$23.93<br>USD \$23.93<br>USD \$23.93                | FHWA Rate** Hourty USD \$29.8 USD \$29.8 Hourty USD \$29.8 Hourty USD \$20.3 Gimo                                                |   |

Figure 4-14: EquipmentWatch Equipment Rates Report

vii. Print the report to a PDF file, following the browser print options, and save to the Contract Files\Contract\06 - FA\6.# [Name of the Force Account] directory and click on the Save button (Figure 4-15).

|                                                                                                    |                                  | 05 54 54 5             | D                       | · · · · · ·    |       | 0.0.1    | 64.D. D. C             |   |
|----------------------------------------------------------------------------------------------------|----------------------------------|------------------------|-------------------------|----------------|-------|----------|------------------------|---|
| ר → · ז 🗖                                                                                                    | « Contract                       | > Ub - FA > b.1 Re     | emove Portion of Bridge | (Catg. #1) 🗸 🗸 | C     | D Search | n 6.1 Remove Portion o | ) |
| Organize 👻 Ne                                                                                                    | w folder                         |                        |                         |                |       |          | <u>≣</u> ≡ ▼ (         | 2 |
| <ul> <li>Documents</li> <li>Downloads</li> <li>Music</li> <li>Pictures</li> <li>Videos</li> <li>Windows (C:)</li> <li>040Construct</li> <li>Archive (\\data</li> </ul> | on (\\datsrv1<br>isrv1\fTPRoot v | Name                   | ^                       | Date modified  | arch. | Туре     | Size                   |   |
| File name:                                                                                                    | On-Highway Li                    | ght Duty Truck Cost Re | ecovery.pdf             |                |       |          |                        | ~ |
|                                                                                                    |                                  | Document (* ndf)       |                         |                |       |          |                        | ~ |

Figure 4-15: Save As Window

- b. Option 2:
  - i. Use the By Category list. Scroll down to the category of equipment needed (Figure 4-16).

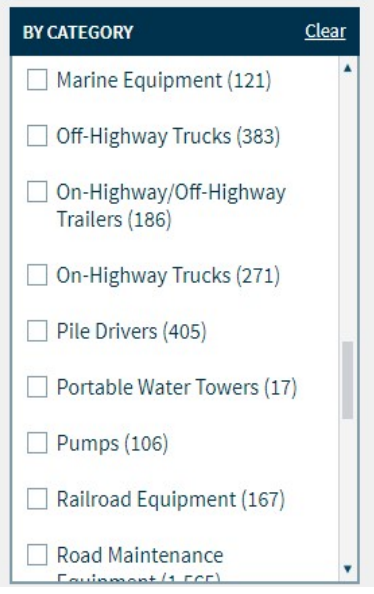

Figure 4-16: EquipmentWatch By Category Search

ii. Check the box for the type of equipment. This will open a By Subtype list. Check the box for the type of equipment (Figure 4-17).

4

| BY CATEGORY                                                                                                    | <u>lear</u>      |
|----------------------------------------------------------------------------------------------------|------------------|
| Search                                                                                                    |                  |
| On-Highway Trucks (409)                                                                                                    |                  |
|                                                                                                    |                  |
|                                                                                                    |                  |
|                                                                                                    |                  |
|                                                                                                    |                  |
|                                                                                                    |                  |
|                                                                                                    |                  |
|                                                                                                    |                  |
|                                                                                                    |                  |
| BY SUBTYPE                                                                                                    | lear             |
| BY SUBTYPE Search                                                                                                    | <u>lear</u>      |
| BY SUBTYPE Search                                                                                                    | <u>lear</u>      |
| BY SUBTYPE Search<br>On-Highway Flatbed Trucks<br>(13)<br>On-Highway Light Duty<br>Trucks (277)                                          | <u>lear</u>      |
| BY SUBTYPE (<br>Search<br>○ On-Highway Flatbed Trucks<br>(13)<br>✓ On-Highway Light Duty<br>Trucks (277)<br>○ On-Highway Rear Dumps (11) | <u>(lear</u> ) ▲ |
| BY SUBTYPE     C       Search                                                                                                    | <u>lear</u> ▲    |
| BY SUBTYPE     C       Search                                                                                                    | Clear 💧          |

#### Figure 4-17: EquipmentWatch By Category & By Subtype Search

iii. The Results of the Search display. Click on the equipment item that best matches your inquiry (Figure 4-18).

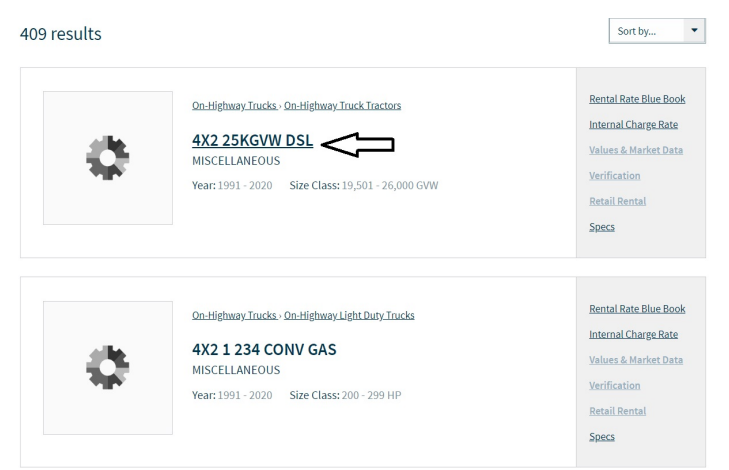

Figure 4-18: EquipmentWatch Search Results

- iv. The equipment records opens. Select the year and Nevada DOT (Figure 4-19). Record the 'Your Adjusted Hourly Rate' amount on the Daily Costs of Force Account w Standby form in the EQUIPMENT section, under the Rate column (Figure 4-5).
- v. Click the Print Report icon (Figure 4-19).

| MISCELLANE<br>4X2 25<br>On-Highway Tru                          | OUS<br>KGVW DSL<br>cks >0n-Highway Truck Tractors > 19,501 - 26,00 | 10 GVW                                                        |                                | + ADD TO SAVED MODELS             |
|-----------------------------------------------------------------|--------------------------------------------------------------------|---------------------------------------------------------------|--------------------------------|-----------------------------------|
| YEAR 2016 ~                                                     | in Hours or MI/KILM                                                |                                                               | SERIAL NUMBER                  |                                   |
| NOTES                                                           |                                                                    |                                                               |                                |                                   |
| Axle Configuration; 4X2                                         | Horsepower: 200.0                                                  | Maximum Gross Vehicle Weight: 25000.0                         | Power Mode: Diesel             |                                   |
|                                                                 |                                                                    |                                                               |                                |                                   |
| COSTS/RENTAL RATE BLUE BOOK                                     | VALUES & MARKET DATA                                               | VERIFICATION                                                  | RETAIL RENTAL                  | SPECS                             |
| Cost Recovery Rate † Interna                                    | al Charge Rate                                                     |                                                               | 1 Tradit                       | ionally Rental Rate Blue Book 🔒 🛓 |
| Nevada DOT                                                      |                                                                    | × ·                                                           | Values Manually                | Print Report                      |
|                                                                 |                                                                    |                                                               |                                | ARD Monthly                       |
| Active Rate<br>Rate Effective Date<br>Always Use Current Rate 🗸 | Ownership Cost (Hou<br>USD \$10,<br>+USD \$0.44   4.3% QC          | Arry) Operating Cost<br><b>75</b> + USD \$<br>USD \$0.00   0% | t (Hourly)<br>22.14 <b>USI</b> | ۵<br>\$32.89<br>ا ( 1.4%          |

Figure 4-19: EquipmentWatch Equipment Rates

vi. The Rental Rate Blue Book report opens in a new browser tab. Click the Print icon (Figure 4-20).

|                                                                                                    |                                                                |                                                                    |                                                                          |                                                          |                                          |                                      | - 1 |
|----------------------------------------------------------------------------------------------------|----------------------------------------------------------------|--------------------------------------------------------------------|--------------------------------------------------------------------------|----------------------------------------------------------|------------------------------------------|--------------------------------------|-----|
| www.equipmentwatch.com                                                                                                    | m                                                              |                                                                    |                                                                          |                                                          |                                          |                                      |     |
| All prices shown in US                                                                                                    | dollars (\$)                                                   |                                                                    |                                                                          |                                                          |                                          |                                      |     |
| Rental Rate Blu                                                                                                    | e Book®                                                        |                                                                    |                                                                          |                                                          |                                          | March 1, 2020                        |     |
| Miscellaneous 4X2 2                                                                                                    | 5KGVW DSL                                                      |                                                                    |                                                                          |                                                          |                                          |                                      |     |
| On-Highway Truck Tract                                                                                                    | ors                                                            |                                                                    |                                                                          |                                                          |                                          |                                      |     |
| Size Class                                                                                                    |                                                                |                                                                    |                                                                          |                                                          |                                          |                                      |     |
| 19,501 - 26,000 GVW                                                                                                    |                                                                |                                                                    |                                                                          |                                                          |                                          |                                      |     |
| Weight:                                                                                                    |                                                                |                                                                    |                                                                          |                                                          |                                          |                                      |     |
|                                                                                                    |                                                                |                                                                    |                                                                          |                                                          |                                          |                                      |     |
|                                                                                                    |                                                                |                                                                    |                                                                          |                                                          |                                          |                                      |     |
|                                                                                                    |                                                                |                                                                    |                                                                          |                                                          |                                          |                                      |     |
|                                                                                                    |                                                                |                                                                    |                                                                          |                                                          | 1                                        |                                      |     |
| Configuration for 4                                                                                                    | X2 25KGVW DSL                                                  |                                                                    |                                                                          |                                                          | 0                                        |                                      | - 1 |
| and the second                                                                                                    |                                                                |                                                                    |                                                                          |                                                          |                                          |                                      | - 1 |
| Axle Configuration                                                                                                    | 4X2                                                            |                                                                    | Horsepower                                                               |                                                          | 200.0                                    |                                      |     |
| Maximum Gross Vehicle                                                                                                    | e Weight 25000.0                                               | lbs                                                                | Power Mode                                                               |                                                          | Diesel                                   |                                      |     |
| Blue Book Rates                                                                                                    |                                                                |                                                                    |                                                                          |                                                          | 1.                                       |                                      | - 1 |
| ** EHWA Rate is equal                                                                                                    | to the monthly owners                                          | hip cost divided by 1                                              | 76 plus the hourly es                                                    | timated operating                                        | g cost.                                  |                                      | - 1 |
| I HIMA Nate is equal                                                                                                    |                                                                |                                                                    | Costs                                                                    | XO                                                       | Estimated                                | FHWA Rate**                          | - 1 |
| TTWA Nate is equal                                                                                                    |                                                                | Ownership                                                          |                                                                          |                                                          |                                          |                                      | _   |
|                                                                                                    |                                                                | Ownership                                                          |                                                                          |                                                          | Operating Costs                          |                                      |     |
|                                                                                                    | Monthly                                                        | Ownership<br>Weekly                                                | Daily                                                                    | Hourly                                                   | Operating Costs<br>Hourly                | Hourly                               |     |
| Published Rates                                                                                                    | Monthly<br>USD \$1,815.00                                      | Ownership<br>Weekly<br>USD \$510.00                                | Daily<br>USD \$130.00                                                    | Hourly<br>USD \$20.00                                    | Operating Costs<br>Hourly<br>USD \$22.14 | Hourly<br>USD \$32.45                |     |
| Published Rates Adjustments                                                                                                    | Monthly<br>USD \$1,815.00                                      | Ownership<br>Weekly<br>USD \$510.00                                | Daily<br>USD \$130.00                                                    | Hourly<br>USD \$20.00                                    | Operating Costs<br>Hourly<br>USD \$22.14 | Hourly<br>USD \$32.45                |     |
| Published Rates<br>Adjustments<br>Region (105%)                                                                                                    | Monthly<br>USD \$1,815.00<br>USD \$90.75                       | Ownership<br>Weekly<br>USD \$510.00<br>USD \$25.50                 | Daily<br>USD \$130.00<br>USD \$6.50                                      | Hourly<br>USD \$20.00<br>USD \$1.00                      | Operating Costs<br>Hourly<br>USD \$22.14 | Hourly<br>USD \$32.45                |     |
| Published Rates<br>Adjustments<br>Region ( 105%)<br>Model Year<br>(2016: 99.3%)                                                                                   | Monthly<br>USD \$1,815.00<br>USD \$90.75<br>(USD \$13.34)      | Ownership<br>Weekly<br>USD \$510.00<br>USD \$25.50<br>(USD \$3.75) | Daily<br>USD \$130.00<br>USD \$6.50<br>(USD \$0.96)                      | Hourly<br>USD \$20.00<br>USD \$1.00<br>(USD \$0.15)      | Operating Costs<br>Hourly<br>USD \$22.14 | Hourly<br>USD \$32.45                | "   |
| Published Rates<br>Adjustments<br>Region ( 105%)<br>Model Year<br>(2016: 99.3%)<br>Adjusted Hourly                                                                | Monthly<br>USD \$1,815.00<br>USD \$90.75<br>(USD \$13.34)      | Ownership<br>Weekly<br>USD \$510.00<br>USD \$25.50<br>(USD \$3.75) | Daily<br>USD \$130.00<br>USD \$6.50<br>(USD \$0.96)                      | Hourly<br>USD \$20.00<br>USD \$1.00<br>(USD \$0.15)      | Operating Costs<br>Hourly<br>USD \$22.14 | Hourly<br>USD \$32.45                |     |
| Published Rates<br>Adjustments<br>Region (105%)<br>Model Year<br>(2016: 99.3%)<br>Adjusted Hourly<br>Ownership Cost (100%)                                        | Monthly<br>USD \$1,815.00<br>USD \$90.75<br>(USD \$13.34)      | Ownership<br>Weekly<br>USD \$510.00<br>USD \$25.50<br>(USD \$3.75) | Daily<br>USD \$130.00<br>USD \$6.50<br>(USD \$0.96)                      | Hourly<br>USD \$20.00<br>USD \$1.00<br>(USD \$0.15)      | Operating Costs<br>Hourly<br>USD \$22.14 | Hourly<br>USD \$32.45                |     |
| Published Rates<br>Adjustments<br>Region ( 105%)<br>Model Year<br>(2016: 99.3%)<br>Adjusted Hourly<br>Ownership Cost (100%)<br>Hourly Operating Cost (1           | Monthly<br>USD \$1,815.00<br>USD \$90.75<br>(USD \$13.34)<br>- | Ownership<br>Weekly<br>USD \$510.00<br>USD \$25.50<br>(USD \$3.75) | Daily<br>USD \$130.00<br>USD \$6.50<br>(USD \$0.96)                      | Hourly<br>USD \$20.00<br>USD \$1.00<br>(USD \$0.15)      | Operating Costs<br>Hourly<br>USD \$22.14 | Hourly<br>USD \$32.45                |     |
| Published Rates<br>Adjustments<br>Region ( 105%)<br>Model Year<br>(2016: 99.3%)<br>Adjusted Hourly<br>Ownership Cost (100%)<br>Hourly Operating Cost (1<br>Total: | Monthly<br>USD \$1,815.00<br>USD \$90.75<br>(USD \$13.34)<br>  | Ownership<br>Weekly<br>USD \$510.00<br>USD \$25.50<br>(USD \$3.75) | Daily<br>USD \$130.00<br>USD \$6.50<br>(USD \$0.96)<br>-<br>USD \$135.54 | Hourly<br>USD \$20.00<br>USD \$1.00<br>(USD \$0.15)<br>- | Operating Costs<br>Hourly<br>USD \$22.14 | Hourly<br>USD \$32.45<br>USD \$32.89 |     |

Figure 4-20: EquipmentWatch Equipment Rates Report

vii. Print the report to a PDF file, following the browser print options, and save to the Contract Files\Contract\06 - FA\6.# [Name of the Force Account] directory and click on the Save button (Figure 4-21).

4

| ← → ~ ↑ 📙                                                                           | « Contract                        | > 06 - FA → 6.1 Rem      | ove Portion of Bridge (Catg. #1 | ) ~                            | Ō     | , Search | h 6.1 Remove Portion o | J |
|-------------------------------------------------------------------------------------|-----------------------------------|--------------------------|---------------------------------|--------------------------------|-------|----------|------------------------|---|
| Organize 👻 Ne                                                                       | w folder                          |                          |                                 |                                |       |          |                        | 2 |
| Documents Downloads Music Pictures Videos Windows (C:) O40Construct Archive (\\data | ion (\\datsrv1<br>tsrv1\fTPRoot v | Name                     | ^ D≀<br>No items                | ate modified<br>match your sea | ırch. | Туре     | Size                   |   |
| File <u>n</u> ame:                                                                  | On-Highway Lig                    | ght Duty Truck Cost Reco | overy.pdf                       |                                |       |          |                        | ~ |
|                                                                                     |                                   | Document (* ndf)         |                                 |                                |       |          |                        | ~ |

Figure 4-21: Save As Window